# BENUTZERHANDBUCH

Digitaler Ausbildungsvertrag

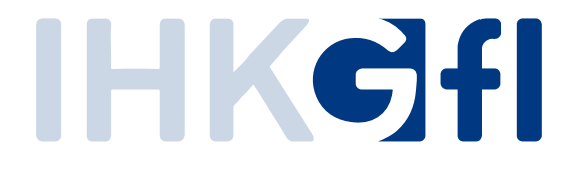

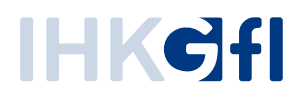

# 1.1.Inhalt

| 1.1.           | Inhalt                                                | 1  |
|----------------|-------------------------------------------------------|----|
| 2. I           | Einleitung                                            | 2  |
| 3. 1           | Übersicht                                             | 3  |
| 3.1.           | Anmeldungsverfahren                                   | 3  |
| 3.2.           | Startseite der Anwendung                              | 3  |
| 3.2.1.         | Erläuterungen zur Filterung                           | 4  |
| 3.2.2.         | Auswahl der Ausbildungsstätte                         | 5  |
| 3.2.3.         | Neue Anträge starten                                  | 5  |
| 3.2.4.         | Masteransicht der Anträge                             | 7  |
| 3.2.5.         | Detailansicht der Anträge                             | 8  |
| 3.3.           | Vertragsdaten erfassen                                | 8  |
| 3.3.1.         | Aufbau der Benutzeroberfläche                         | 8  |
| 3.3.2.         | Ausbildungsvertrag anlegen                            | 10 |
| 3.3.3.         | Vertragsdaten absenden                                | 20 |
| 3.3.4.         | Vertragsdaten prüfen                                  | 20 |
| 3.3.5.         | Unterschriften übermitteln                            | 21 |
| 3.3.6.         | Unterzeichneten Vertrag hochladen                     | 22 |
| 3.3.7.         | Unterzeichnung im System bestätigen                   | 22 |
| <i>3.3.8</i> . | Fehlermeldung prüfen                                  | 22 |
| 3.3.9.         | Rückfragen beantworten                                | 24 |
| 3.3.10         | ). Vertragsdaten versenden                            | 24 |
| 3.4.           | Bestätigung des Vertragsabschlusses ohne Unterschrift | 25 |
| 3.4.1.         | Ablauf des Verfahrens mit digitaler Bestätigung       | 26 |
| 3.4.2.         | Überarbeitung des Antrags (Ablehnung)                 | 28 |
| 3.4.3.         | Weiterleitung des Antrags an die IHK (Bestätigung)    |    |
| 3.5.           | Neuer Ausbilder/innen                                 |    |
| 3.6.           | Neuer Beruf                                           |    |
| 3.7.           | Massenimport                                          | 40 |
| 3.8.           | Löschung von Verträgen/Fristen                        | 44 |

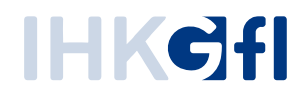

#### 2. Einleitung

Das Benutzerhandbuch für den Antragsprozess "Digitaler Ausbildungsvertrag" (auch: "Verzeichnisführung Azubi") dient zur Bedienungserläuterung für den Endnutzer der Anwendung. Dabei werden die verschiedenen Anwendungsszenarien, die bei der Prozessausführung möglich sind, vorgestellt.

Die Beantragung innerhalb der Verzeichnisführung beinhaltet vier Antragsprozesse. Zum einen die Eintragung eines neuen Ausbildungsvertrags, die Eintragung eines neuen Umschulungsvertrags, die Änderung / Lösung von bestehenden Ausbildungsverhältnissen, sowie die Beantragung eines neuen Ausbildungsberufes oder Ausbilders zu einer Ausbildungsstätte.

Im Rahmen dieses Benutzerhandbuchs werden die unterschiedlichen Prozessanträge beschrieben und auf Besonderheiten in den Prozessen eingegangen. Die einzelnen Informationen, die im Verlauf des Prozesses abgefragt werden oder angegeben werden müssen, werden in der Anwendung durch Infofelder erläutert, so dass die Nutzer des Prozesses anhand dieses Handbuchs und der Infofelder alle Fragen rund um den Digitalen Ausbildungsvertrag beantworten können und eine Orientierungshilfe in diesem Prozess erhalten.

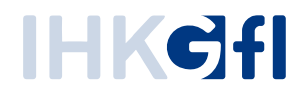

# 3. Übersicht

### 3.1. Anmeldungsverfahren

Um die Anwendung auszuführen, muss zunächst eine Anmeldung gegenüber dem IHK-Berechtigungssystem erfolgen (Abb. 1). Tragen Sie bitte hierzu ihre E-Mailadresse und das entsprechende Passwort ein. Falls sie keine passenden Zugangsdaten haben, melden Sie sich bei Ihrer Industrie- und Handelskammer.

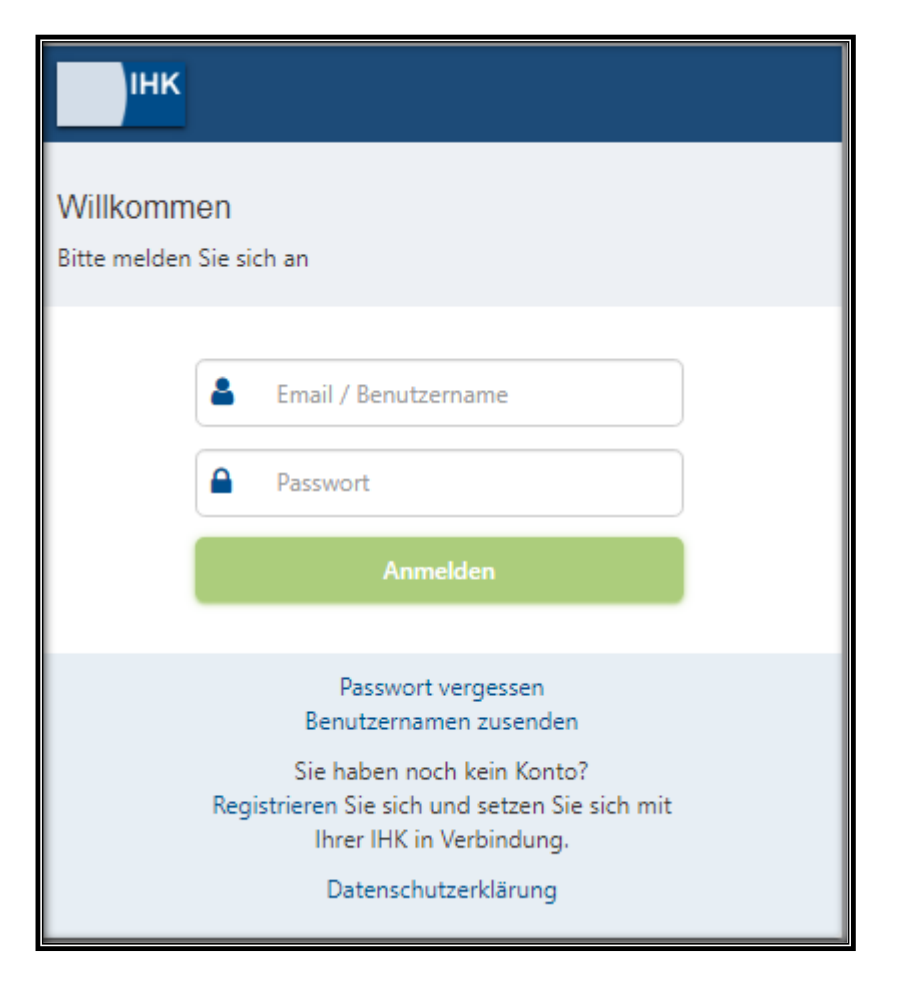

Abbildung 1: Login-Fenster zur Anmeldung an dem Webfachverfahren

# 3.2. Startseite der Anwendung

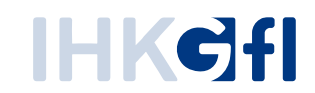

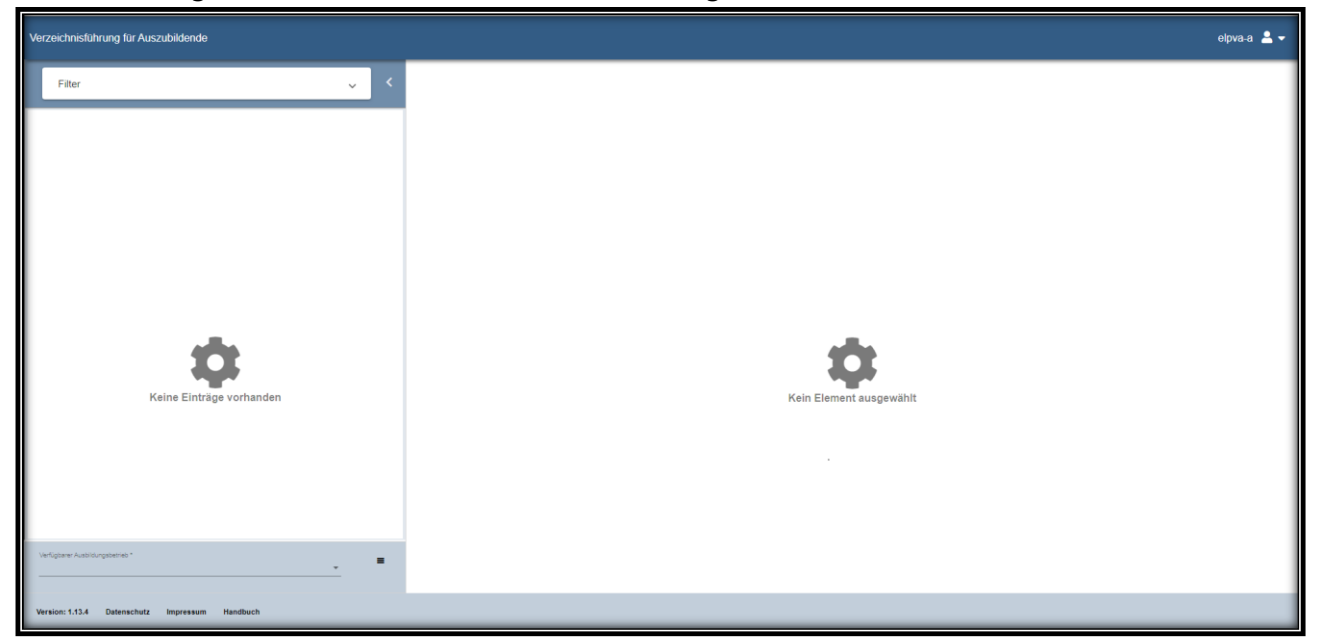

Beim erstmaligen Aufruf erscheinen in der Anwendung keine Daten zur Auswahl (Abb. 2.).

Abbildung 2: Erstmaliger Aufruf der Anwendung

Die Anwendung besteht aus mehreren Elementen, die im Folgenden näher erläutert werden.

#### 3.2.1. Erläuterungen zur Filterung

Im oberen linken Bereich der Anwendung steht eine Filterung zur Verfügung, hiermit können Sie die vorhandenen Anträge nach definierten Werten filtern (Abb. 3). Zur Auswahl stehen der Erstelldatumsbereich der Anträge, der Status der Anträge, die Art der Anträge, die Vorgangsnummer, der Beruf und der Auszubildende.

Durch Betätigen des Buttons "Anwenden" wird der Filter aktiviert, durch den Button "Zurücksetzen" können die gemachten Eingaben in der Filterung entfernt werden. Zum Deaktivieren des Filters müssen sie die eingegebenen Werte durch den "Zurücksetzen"-Button entfernen und durch den "Anwenden"-Button bestätigen.

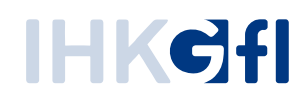

| Verzeichnisführung für Auszubildende           | elpva-a 🛓 🔻             |
|------------------------------------------------|-------------------------|
| Filter                                         |                         |
| Datum Von                                      |                         |
| Datum Bis                                      |                         |
| Status 🗸                                       |                         |
| Art des Antrags                                |                         |
| Vorgangs-Nummer                                |                         |
| Beruf                                          | <u>~</u>                |
| Auszusioenser                                  | Kein Element ausnewählt |
| ANWENDEN ZURÜCKSETZEN                          |                         |
| Keine Einträge vorhanden                       |                         |
| VerSpher Aublidungsbetrieb*                    |                         |
| Version: 1.13.4 Detenschutz Impressum Handbuch |                         |

Abbildung 3: Aufgeklappte Filterung

## 3.2.2. Auswahl der Ausbildungsstätte

Sie können in der Anwendung Anträge für mehrere Ausbildungsstätten stellen, ein Antrag muss aber von einer konkreten Ausbildungsstätte gestellt werden. Daher muss vor dem Einreichen eines neuen Antrags, zunächst immer die Ausbildungsstätte gewählt werden (Abb. 4, oben).

| Verfügbarer Au | isbildungsbetrieb * | Ŧ | = |
|----------------|---------------------|---|---|
|                |                     |   |   |

Abbildung 6: Auswahl der Ausbildungsstätte

Ist zu ihrem Account nur eine Ausbildungsstätte hinterlegt, so wird diese automatisch vorausgefüllt.

## 3.2.3. Neue Anträge starten

Nach Auswahl der Ausbildungsstätte können die einzelnen Anträge über das übergreifenden Menü gestartet werden (Abb. 5, unten). Es stehen folgende Antragsarten zur Verfügung:

- **Neuer Ausbildungsvertrag:** Hiermit können Sie einen Antrag zur Eintragung eines neuen Auszubildenden bei ihrer Industrie- und Handelskammer beantragen.
- **Neuer Umschulungsvertrag:** Hiermit können Sie einen Antrag zur Eintragung eines neuen Umschulenden bei ihrer Industrie- und Handelskammer beantragen.

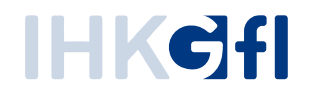

• Vertrag lösen: Wenn das Vertragsverhältnis zwischen der Ausbildungsstätte und dem Auszubildenden vor Ausbildungsende beendet wird, so kann dies über diesen Antragsprozess ihrer Industrieund Handelskammer mitgeteilt werden. Zur Auswahl des entsprechenden Auszubildenden steht Ihnen ein Textfeld mit Vervollständigung (Abb. automatischer Verfüauna 6). zur

| AUSBILDUNGSSTÄTTE        | AUSZUBILDENDER | ÄNDERUNG | ERKLÄRUNG |
|--------------------------|----------------|----------|-----------|
|                          |                |          |           |
| Auszubildenden           | auswählen      |          |           |
| Auszubildender           |                |          |           |
| Einwilligung, Emilia   2 | 1.12.1998      |          |           |
| Einwilligung, Elsa   20  | .05.1955       |          |           |
| Fischer, Christian   18  | 08.2002        |          |           |
| Tester, Sara   18.08.20  | 000            |          |           |

Abbildung 7: Auswahl des Auszubildenden mit automatischer Vervollständigung

• Vertrag ändern: Wenn sich Änderungen zu einem bestehenden Ausbildungsvertrag ergeben, dann können diese über diesen Antragsprozess ihrer Industrie- und

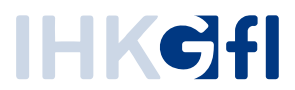

Handelskammer mitgeteilt werden (Abb. 7). Folgende Änderungsanträge stehen Ihnen zur

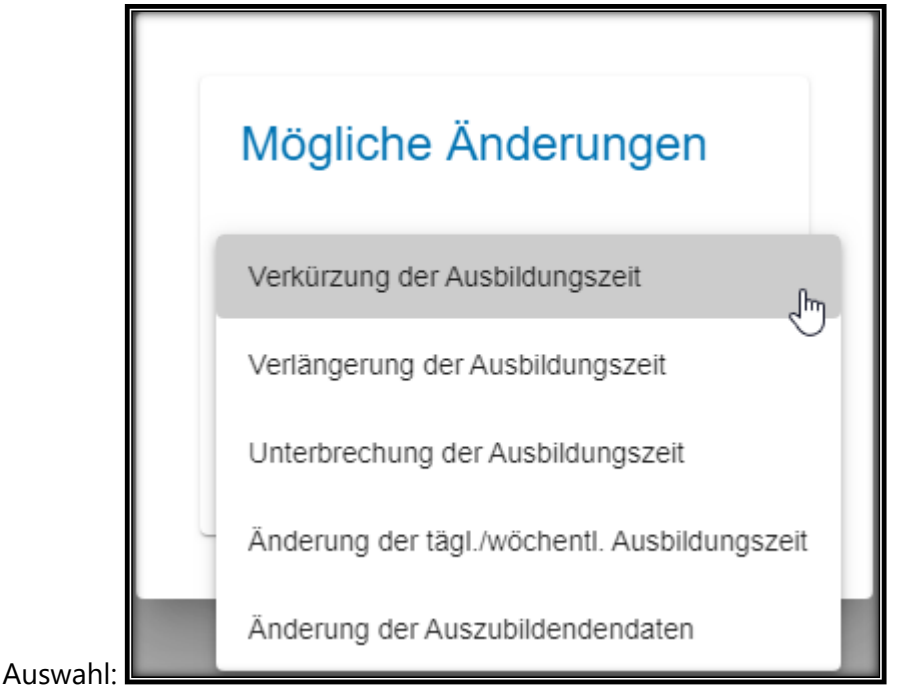

Abbildung 8: Auswahl der Änderungsanträge

• **Neuer Ausbilder/Neuer Beruf**: Hiermit kann Ihre Ausbildungsstätte einen neuen Ausbilder der Industrie- und Handelskammer oder einen neuen Ausbildungsberuf beantragen.

#### 3.2.4. Masteransicht der Anträge

Sobald ein neuer Antrag gestartet wurde, wird ein neuer Antrag in der Masteransicht erstellt (Abb. 8).

| Verzeichnisführung für Auszubildende                                                                                                    |                                                                                                    |                                  |       |                 |                    |                        | elpva-a               | <b>4</b> - |
|----------------------------------------------------------------------------------------------------|----------------------------------------------------------------------------------------------------|----------------------------------|-------|-----------------|--------------------|------------------------|-----------------------|------------|
| Filter 🗸 🗸                                                                                                    | < AUSBILDUNGSSTÄTTE                                                                                                    | AUSZUBILDENDER                   | BERUF | AUSBILDUNGSZEIT | VERGÜTUNG / URLAUB | VORBILDUNG             | FÖRDERUNG             | >          |
| ENTWURF zur Ausbildungseintragung Vorgangsnummer.<br>Vertragsentragung                                                                        | Ausbildungsstätte<br>Kannenunnar<br>133<br>134tt- / Debtorenunmer<br>2021648<br>Pima<br>A. R. T. Atelier für Reprodukto<br>Sträda, Haanumer<br>Fenslestr. 21<br>Pitz<br>30165<br>11<br>Tiekton *<br>+49 511 3524951<br>E-Mail * | nsTechnik GmbH<br>Di<br>Hannover |       |                 |                    |                        |                       |            |
| Verlightan Austition/generius * Firma Musterfirma (Robert-Bosch-Str. 8 XX Weikerswist) Firma Musterfirma (Robert-Bosch-Str. 8 XX Weikerswist) |                                                                                                    |                                  |       |                 |                    |                        |                       |            |
| Version: 1.13.4 Datenschutz Impressum Handbuch                                                                                                |                                                                                                    |                                  |       |                 | Einreich           | en Entwurf speichern E | ntwurf löschen Zurück | Weiter     |

Abbildung 9: Masteransicht der Anwendung

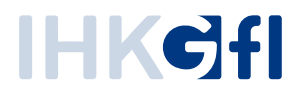

Hier stehen Ihnen alle gestellten Anträge bis zu einem Monat nach erfolgreicher Bearbeitung zur Verfügung. Sobald Sie einen Antrag markieren, öffnet sich im rechten Bereich die Detailansicht des Antrags.

# 3.2.5. Detailansicht der Anträge

In der Detailansicht stehen Ihnen in verschiedenen Reiter alle Informationen zum Antrag zur Verfügung (Abb. 9) Sie können die einzelnen Reiter durch einen Klick auf das Symbol im oberen Bereich aufrufen.

| *                                            | •              | â     | 0               |                    | È          | <b>I</b>  | Ľ         | *         |
|----------------------------------------------|----------------|-------|-----------------|--------------------|------------|-----------|-----------|-----------|
| AUSBILDUNGSSTÄTTE                            | AUSZUBILDENDER | BERUF | AUSBILDUNGSZEIT | VERGÜTUNG / URLAUB | VORBILDUNG | FÖRDERUNG | NACHWEISE | ERKLÄRUNG |
|                                              |                |       |                 |                    |            |           |           |           |
| Ausbildungsstät                              | te             |       |                 |                    |            |           |           |           |
| Kammernummer                                 |                |       |                 |                    |            |           |           |           |
| 101                                          |                |       |                 |                    |            |           |           |           |
| Ident- / Debitorennummer<br>307282           |                |       |                 |                    |            |           |           |           |
| Firma                                        |                |       |                 |                    |            |           |           |           |
| Firma Musterfirma                            |                |       |                 |                    |            |           |           |           |
| Straße, Hausnummer<br>Robert-Bosch-Str. 8 XX |                |       |                 |                    |            |           |           |           |
|                                              |                |       |                 |                    |            |           |           |           |
| 53919                                        | Weilerswist    |       |                 |                    |            |           |           |           |
| BA-Betriebsnummer *                          |                |       |                 |                    |            |           |           |           |
| 01111119                                     |                |       |                 | 0                  |            |           |           |           |
|                                              |                |       |                 |                    |            |           |           |           |
|                                              |                |       |                 |                    |            |           |           |           |
|                                              |                |       |                 |                    |            |           |           |           |
|                                              |                |       |                 |                    |            |           |           |           |
|                                              |                |       |                 |                    |            |           |           |           |
|                                              |                |       |                 |                    |            |           |           |           |
|                                              |                |       |                 |                    |            |           |           |           |
|                                              |                |       |                 |                    |            |           |           |           |
|                                              |                |       |                 |                    |            |           |           |           |
|                                              |                |       |                 |                    |            |           |           |           |
|                                              |                |       |                 |                    |            |           |           |           |
|                                              |                |       |                 |                    |            |           |           |           |

Abbildung 9: Detailansicht der Anwendung

# 3.3. Vertragsdaten erfassen

## 3.3.1. Aufbau der Benutzeroberfläche

Nach der Anmeldung wird die nachfolgend abgebildete Übersicht angezeigt.

# **IHK¢f**

| /erzeichnisführung für Auszubildende                                                                                                    |          |                                                                            |       |                 | IN 19:12 MIN. GFIDOR  | TeamProzesse@gfi.ihk.de | <b>±</b> - |
|----------------------------------------------------------------------------------------------------|----------|----------------------------------------------------------------------------|-------|-----------------|-----------------------|-------------------------|------------|
| Filter ~                                                                                                    | <        | AUSBILDUNGSSTÄTTE                                                          |       | BERUF           | AUSBILDUNGSZEIT       | VERGÜTUNG / URLAUB      | >          |
| ENTWURF zur Ausbildungseintragung<br>Vorgangsnummer:<br>Vertragseintragung                                                                      |          | Ausbildungsstätte                                                          | -     |                 |                       |                         |            |
| Azubi, Zwei<br>Vorgangsnummer: VG-110721<br>Vertragseintragung<br>Letzte Änderung am: 10.09.2020, 13:31:51                                      | 曲        | Kammernummer<br>101                                                        |       |                 |                       |                         |            |
| Azubi, Zwei<br>Vorgangsnummer: VG-110720<br>Vertragseintragung                                                                                  | 曲        | Ident- / Debitorennummer<br>275975<br>Firma<br>Master Consulting GmbH & Co | ), KG |                 |                       |                         |            |
| Letzte Änderung am: 10.09.2020, 13:27:31 Lux, Eva Vorgangsnummer: VG-110719                                                                     | <b>#</b> | Straße, Hausnummer<br>Krefelder Str. 120                                   |       |                 |                       |                         |            |
| Verfügbarer Ausbildungsbetrieb *<br>Master Consulting GmbH & Co. KG (Krefel *<br>Master Consulting GmbH & Co. KG (Krefelder Str. 120<br>Aachen) | =        | 52070 Aachen                                                               |       |                 |                       |                         |            |
| Datenschutz Impressum Handbuch                                                                                                    |          |                                                                            |       | 8<br>Einreichen | Entwurf speichern Ent | wurf löschen Zurück V   | Veiter     |

Abbildung 10: Verzeichnisführung Auszubildende: Aufbau der Benutzeroberfläche

Im oberen Bereich der Übersicht werden Informationen zur Anmeldung und der Anmeldedauer angezeigt (Punkt 1). Im linken Bereich werden laufende Anträge (Eintragung, Lösung oder Änderung eines Auszubildendenvertrags oder Eintragung eines neuen Ausbilders oder Berufs) und deren Status in einer filterbaren Übersicht angezeigt. Rechts daneben werden die Details eines Antrags anzeigt. Unterhalb der laufenden Anträge können neue Anträge gestartet werden. Dazu kann ein Ausbildungsbetrieb ausgewählt werden, der ihm zugeordnet ist und anschließend über den Menü-Button neben der Auswahl die folgenden Funktionen aufrufen:

- Eintragung eines Auszubildendenvertrags
- Lösung eines Auszubildendenvertrags
- Änderung eines Auszubildendenvertrags
- Eintragung eines neuen Ausbilders oder Ausbildungsberufs
- Massenimport einer CSV-Datei zur Eintragung von Auszubildendenverträgen
- Laden einer gespeicherten Vorlage zur Eintragung eines Auszubildendenvertrags

Unterhalb dieser Elemente finden sich Verknüpfungen zu Datenschutzinformationen, zum Impressum und zu einem Handbuch, das die Verwendung der Anwendung erläutert (Punkt 5). Im rechten unteren Bereich werden die Funktionen angezeigt, die auf dem aktuell ausgewählten Antrag durchgeführt werden können.

Zur Navigation zwischen laufenden Anträgen kann, die eingangs beschriebene Liste durchgescrollt werden. Durch Auswahl des gewünschten Antrags werden dessen Daten angezeigt. Bei vielen Anträgen bietet es sich an, eine Filterung zu verwenden. Im folgenden Bildschirmfoto sind die Filtermöglichkeiten dargestellt (Abb. 10):

# **IHK¢f**

| erzeichnisführung für Auszubildende                                                                        |   |          |
|----------------------------------------------------------------------------------------------------|---|----------|
| Filter                                                                                                    | ^ |          |
| Datum Von                                                                                                  | ē |          |
| Datum Bis                                                                                                  |   |          |
| Status                                                                                                    | • |          |
| Art des Antrags                                                                                            | • |          |
| Vorgangs-Nummer                                                                                            |   |          |
| Beruf                                                                                                    |   |          |
| Auszubildender                                                                                             |   |          |
| ANWENDEN ZURÜCKSETZEN                                                                                      | 4 |          |
| Azubi, Zwei<br>Vorgangsnummer: VG-110721<br>Vertragseintragung<br>Letzte Änderung am: 10.09.2020, 13:31:51 |   | i î      |
| Azubi, Zwei<br>Vorgangsnummer: VG-110720<br>Vertragseintragung<br>Lette Änderung am: 10.00.2020, 13:27:31  |   | <b>⊞</b> |

Abbildung 11: Verzeichnisführung Auszubildende: Filtermöglichkeiten der Antragsliste

Die Filtermöglichkeiten bestehen aus:

- Datum von
- Datum bis
- Status des Antrags (z. B. Entwurf, Eingetragen, Rückfrage)
- Art des Antrags (Vertragseintragung, Änderung/Lösung eines Vertrags, Eintragung eines Ausbilders/Berufs)
- Vorgangsnummer (wird nach Einreichung vergeben und der Folgekommunikation zwischen ASTA und IHK als eindeutige Identifikation eines Antrags verwendet)
- Berufsbezeichnung
- Name des Auszubildenden

Nach dem Einreichen erhält der Antragsstellende per E-Mail eine Eingangsbestätigung für den Antrag und eine Mitteilung über die weitere Bearbeitung sowie die Vorgangsnummer für spätere Rückfragen. Der E-Mail-Text kann IHK-spezifisch konfiguriert werden.

## 3.3.2. Ausbildungsvertrag anlegen

Zur Anlage eines Ausbildungsvertrags ruft man nach Auswahl eines Ausbildungsbetriebs die Funktion *Eintragung* auf. Anschließend können die Daten des Auszubildendenvertrags – gegliedert in mehreren thematischen Bereichen beziehungsweise Reiter – erfasst werden.

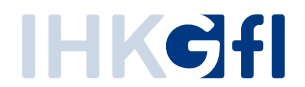

Da man für mehrere ASTAs zuständig beziehungsweise berechtigt sein kann, wird zunächst die Ausbildungsstätte unveränderbar angezeigt (Abb. 11).

|             | *                                 |                | <b>2</b> | C                       |                           | T        |
|-------------|-----------------------------------|----------------|----------|-------------------------|---------------------------|----------|
|             | AUSBILDUNGSSTÄTTE                 | AUSZUBILDENDER | BERUF    | AUSBILDUNGSZEIT         | VERGÜTUNG / URLAUB        | VORE     |
|             |                                   |                |          |                         |                           |          |
| A           | usbildungsstätte                  |                |          |                         |                           |          |
| Kam<br>101  | mernummer                         |                |          |                         |                           |          |
| lden<br>275 | t- / Debitorennummer<br>1975      |                |          |                         |                           |          |
| Firm<br>Mas | a<br>ster Consulting GmbH & Co.   | KG             |          |                         |                           |          |
| Stra<br>Kre | ße, Hausnummer<br>felder Str. 120 |                |          |                         |                           |          |
| PLZ<br>520  | Ort<br>70 Aachen                  |                |          |                         |                           |          |
|             |                                   |                |          |                         |                           |          |
|             |                                   |                |          | Einreichen Entwurf spei | chern Entwurf löschen Zur | ück Weit |

Abbildung 12: Verzeichnisführung Auszubildende: Einreichung eines Auszubildendenvertrags: Anzeige der ASTA-Daten

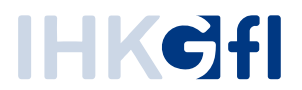

Anschließend können die persönlichen Daten des Auszubildenden erfasst werden, wobei der/die gesetzlichen Vertreter bei Minderjährigen verpflichtend mit erfasst werden und eine ärztliche Bescheinigung über die Erstuntersuchung im Reiter *Nachweise* verpflichtend angefordert werden (Abb. 12).

| AUSBIEDUNGSSTATTE                        | AUSZUBILDENDER | BEROF | AUSBIEDONGSZEN                             | VERGUTUNG/URLAUB       | VORBIEDON |  |  |
|------------------------------------------|----------------|-------|--------------------------------------------|------------------------|-----------|--|--|
| Auszubildender                           |                |       | Gesetzlicher Ve                            | rtreter (1)            |           |  |  |
| Pflichtfelder sind mit * gekennzeichnet  |                |       | Art *                                      |                        |           |  |  |
| Geschlecht *                             | divers         |       | Eltern                                     |                        | *         |  |  |
| Nachname *                               |                |       | Damen und Herren                           |                        | Ŧ         |  |  |
| Max                                      |                |       | Nachname *                                 |                        |           |  |  |
| Mustermann                               |                |       | Vorname *                                  |                        |           |  |  |
| Straße, Hausnummer *                     |                |       | Martina und Martin                         |                        |           |  |  |
| Land * PLZ *                             | Ort *          |       | Straße, Hausnummer *<br>Hörder Hafenstr. 5 |                        |           |  |  |
| D - D 44263                              | Dortmund       |       | Land * PLZ *                               | Ort *                  |           |  |  |
| POSTALISCH PRÜFEN                        |                |       | D - D ▼ 44263                              | Dortmund               |           |  |  |
|                                          |                |       | POSTALISCH PRÜFEN                          | J                      |           |  |  |
| Aaresse sicher gefunden                  |                |       | ZWEITEN GESETZLICHEN VERTRETER EINTRAGEN   |                        |           |  |  |
| Geburtsdatum *                           |                | -     |                                            |                        |           |  |  |
| 14.09.2004<br>Staatsangehörigkeit *      |                |       |                                            |                        |           |  |  |
| deutsch                                  |                | •     |                                            |                        |           |  |  |
| Telefon                                  |                |       |                                            |                        |           |  |  |
| E-Mail *                                 |                |       |                                            |                        |           |  |  |
| ungueltig                                |                |       |                                            |                        |           |  |  |
| Bitte geben Sie eine gültige E-Mail-Adre | sse an.        |       |                                            |                        |           |  |  |
|                                          |                |       |                                            | faraistar Fatand Basha |           |  |  |

Abbildung 13: Verzeichnisführung Auszubildende: Einreichung eines Auszubildendenvertrags: Eingabe der Auszubildenden-Daten

Der obige Screenshot (Abb. 13) zeigt anhand des E-Mail-Feldes eine exemplarische Fehlermeldung, die Anwender im Rahmen der Validierungsprüfung bei ungültigen Eingaben erhalten. Das betroffene Feld wird durch rote Schrift hervorgehoben und unterhalb des Feldes wird ein Hinweis zur Korrekturmöglichkeit gegeben. Die Validierung der Eingaben findet nach Verlassen jedes Eingabefeldes statt und erfolgt zusätzlich beim Einreichen. Werden beim Einreichen mehrere Validierungsfehler festgestellt, werden die betroffenen Reiter benannt und markiert, sodass der Anwender schnell zu den betroffenen Feldern findet. Die Feldbezeichner von Pflichtangaben sind jeweils mit einem Sternchen versehen. Die Validierung umfasst Pflichtfeldprüfungen, Formatprüfungen (z. B. Datum, E-Mail-Adresse), fachliche Validierungen (z. B. Probezeitdauer, Anzahl an Urlaubstagen, gesetzl. Mindestanforderungen) und die postalische Prüfung von Adressen für deutsche Adressen.

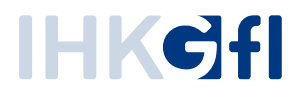

Der folgende Reiter umfasst die Daten zum Beruf (Ausbilder und Ausbildungsberuf, Wahlqualifikationen, Berufsschule, Abb. 14).

|                        |                                                                                                    |                                                                           |                                                         |            |                   |                 | AUB VO        |
|------------------------|----------------------------------------------------------------------------------------------------|---------------------------------------------------------------------------|---------------------------------------------------------|------------|-------------------|-----------------|---------------|
|                        | AUSBIEDONGSSTATTE                                                                                             | AUSZUBILDENDE                                                             |                                                         |            | SDIEDONGSZEN      | VERGOTONG / ORI |               |
|                        |                                                                                                    |                                                                           |                                                         |            |                   |                 |               |
| В                      | eruf                                                                                                    |                                                                           |                                                         |            |                   |                 |               |
| Pflic                  | htfelder sind mit * gekennzeichnet                                                                            |                                                                           |                                                         |            |                   |                 |               |
| verf                   | fügbare Ausbilder *                                                                                           |                                                                           | Geburtsjahr                                             |            |                   |                 |               |
| Cla                    | ausen, Uwe   09.09.1965                                                                                       | •                                                                         | 1965                                                    |            |                   |                 |               |
| Aus                    | bildungsberuf *                                                                                               |                                                                           |                                                         |            |                   |                 |               |
| Ve                     | rkäufer / Verkäuferin                                                                                         |                                                                           | -                                                       |            |                   |                 |               |
| Wal                    | hlqualifikation *                                                                                             |                                                                           |                                                         |            |                   |                 |               |
| Sic                    | herstellung der Warenpräsen                                                                                   | nz, Beratung von Kund                                                     | den 👻                                                   |            |                   |                 |               |
| Erlä                   | iuterungen zur Wahlqualifikation                                                                              |                                                                           |                                                         |            |                   |                 |               |
| Ein<br>Im<br>Au<br>Prù | e der Wahlqualifikationen ist<br>Prüfungsbereich Fachgesprä<br>sbildungsvertrag ausgewiese<br>ùfungsaufgaben. | im Ausbildungsvertra<br>ach in der Wahlqualifik<br>ne Wahlqualifikation ( | g auszuweisen.<br>ation ist die im<br>Grundlage für die |            |                   |                 |               |
|                        | abweichende Berufsschule                                                                                      |                                                                           |                                                         |            |                   |                 |               |
| Ber                    | ufsschule *                                                                                                   |                                                                           |                                                         |            |                   |                 |               |
| Bo                     | nn Bernd-Blindow-Schule   82                                                                                  | 2                                                                         | -                                                       |            |                   |                 |               |
| Ber                    | ichtsheftführung *                                                                                            |                                                                           |                                                         |            |                   |                 |               |
| ۲                      | elektronisch 🔘 schriftlich                                                                                    | (handschriftlich)                                                         | 0                                                       |            |                   |                 |               |
|                        |                                                                                                    |                                                                           |                                                         |            |                   |                 |               |
|                        |                                                                                                    |                                                                           |                                                         |            |                   |                 |               |
|                        |                                                                                                    |                                                                           |                                                         |            |                   |                 |               |
|                        |                                                                                                    |                                                                           |                                                         |            |                   |                 |               |
|                        |                                                                                                    |                                                                           |                                                         |            |                   |                 |               |
|                        |                                                                                                    |                                                                           |                                                         | Einreichen | Entwurf speichern | Entwurf löschen | Zurück Weiter |

Abbildung 14: Verzeichnisführung Auszubildende: Einreichung eines Auszubildendenvertrags: Erfassung des Ausbildungsberufs

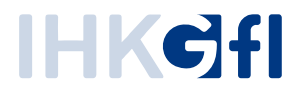

Für die Erfassung der Ausbildungszeit (Ausbildungsdauer, -Beginn und -Ende, Ausbildungsort) steht ebenfalls ein entsprechender Reiter zur Verfügung. Des Weiteren werden in diesem Reiter Angaben zu Maßnahmen außerhalb der Ausbildungsstätte erfasst sowie, ob es sich um ein duales Studium handelt (Abb. 15).

| AUSBILDUNGSSTÄTTE AUSZU                                 | JBILDENDER E | BERUF | AUSBILDUN                                  | GSZEIT            |                |              |
|---------------------------------------------------------|--------------|-------|--------------------------------------------|-------------------|----------------|--------------|
|                                                         |              |       |                                            |                   |                |              |
| Ausbildungszeit                                         |              |       | Ausbildung                                 | findet st         | tatt in        |              |
| Pflichtfelder sind mit * gekennzeichnet                 |              |       | Pflichtfelder sind mit * g                 | ekennzeichnet     |                |              |
| Ausbildungsdauer in Monaten<br>24                       |              |       | Straße, Hausnummer *<br>Krefelder Str. 120 |                   |                | 0            |
| Verkürzung in Monaten<br>6                              |              |       | PLZ *<br>52070                             | Ort *<br>Aachen   |                |              |
| Grund der Verkürzung *<br>Ausbildung im gleichen Beruf  | Ŧ            | 0     | POSTALISCH PR                              | ÜFEN              |                |              |
| Ausbildungsbeginn *<br>30.09.2020                       |              |       | Adresse sicher gefunde                     | n                 |                |              |
| Ausbildungsende * 29.03.2022                            |              |       |                                            |                   |                |              |
| Probezeit in Monaten *<br>4                             | •            | 6     | Ausbildung<br>Ausbildung                   | smaßna<br>sstätte | hmen außerhal  | b der        |
| Regelmäßige tägliche Ausbildungszeit in Stunden * 8     |              | 0     | (Mit Zeitrauma                             | ingabe)           |                |              |
| Regelmäßige wöchentliche Ausbildungszeit in Stund<br>40 | en           |       | Ausbildungsmaßnahme                        | en                |                |              |
| Teilzeitausbildung wird beantragt                       |              |       |                                            |                   |                |              |
| Duales Studium                                          |              |       |                                            |                   |                |              |
| Öffentlicher Dienst                                     |              |       |                                            |                   |                |              |
|                                                         |              |       |                                            |                   |                |              |
|                                                         |              |       | Einreichen                                 | urf enaichara     | Entwurflöschen | Zurück Weite |
|                                                         |              |       | Entw                                       | un speichern      |                |              |

Abbildung 15: Verzeichnisführung Auszubildende: Einreichung eines Auszubildendenvertrags: Erfassung der Ausbildungszeit

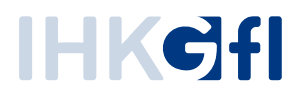

Im nächsten Schritt folgt die Erfassung der Vergütung und des Urlaubsanspruchs (jahresbezogene Angaben zur Vergütung und zur Anzahl an Urlaubstagen). In diesem Reiter können auch ergänzende Erläuterungen zur Einreichung mitgegeben werden (Feld Hinweise Abb. 16).

| AUSBILDUNGSSTÄTTE                                               | AUSZUBILDENDER                        | BERUF   | AUSBILDUNGSZEIT                                      | VERGÜTUNG / URLAUB  | <b>1</b><br>Vore |
|-----------------------------------------------------------------|---------------------------------------|---------|------------------------------------------------------|---------------------|------------------|
| Monatliche Vergütu                                              | ung (brutto)                          |         | Urlaub                                               |                     |                  |
| Pflichtfelder sind mit * gekennzeichnet<br>1. Ausbildungsjahr * |                                       |         | Pflichtfelder sind mit * gekennzeichnet<br>im Jahr * | Arbeitstage *       |                  |
| 700<br>2. Ausbildungsjahr *<br>800                              |                                       | EUR     | 2020<br>im Jahr *<br>2021                            | Arbeitstage *       | 0                |
| 3. Ausbildungsjahr<br>900                                       |                                       | EUR     | im Jahr *<br>2022                                    | Arbeitstage *<br>30 |                  |
| Hinweise                                                        |                                       |         | Urlaub erfassen in *                                 | gen                 |                  |
| Sonstiges, Hinweise auf anzuwendend sonstige Vereinbarungen     | de Tarifverträge und Betriebsvereinba | rungen, |                                                      |                     |                  |
|                                                                 |                                       |         |                                                      |                     |                  |
|                                                                 |                                       |         |                                                      |                     |                  |
|                                                                 |                                       |         |                                                      |                     |                  |
|                                                                 |                                       |         |                                                      |                     |                  |
|                                                                 |                                       |         |                                                      |                     |                  |
|                                                                 |                                       |         |                                                      |                     |                  |
|                                                                 |                                       |         |                                                      |                     |                  |

Abbildung 16: Verzeichnisführung Auszubildende: Einreichung eines Auszubildendenvertrags: Erfassung von Urlaub/Vergütung

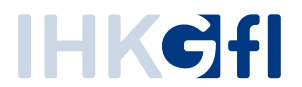

Im Reiter *Vorbildung* kann der ASTA-Mitarbeitende Angaben zur Vorbildung machen (Schulabschluss, Berufsvorbereitung, vorausgegangene Ausbildung, Abb. 17).

| <<br>(TTE                | AUSZUBILDENDER                                           | BERUF                    | AUSBILD | UNGSZEIT   | VERGÜTUNG / URLAU | B VORBILD       | UNG    | <b>&gt;</b><br>Föl |
|--------------------------|----------------------------------------------------------|--------------------------|---------|------------|-------------------|-----------------|--------|--------------------|
| Vorbi                    | ldung                                                    |                          |         |            |                   |                 |        |                    |
| Pflichtfelder            | sind mit * gekennzeichnet                                |                          |         |            |                   |                 |        |                    |
| höchster all<br>Fachhoch | igemeinbildender Schulabschluss *<br>nschulreife         |                          | Ŧ       |            |                   |                 |        |                    |
| Berufsvorbe<br>Berufsvor | ereitung, berufliche Grundbildung<br>rbereitungsmaßnahme |                          | ~       |            |                   |                 |        |                    |
| Vorau<br>(optio          | usgegangene Beru<br>onal)                                | fsausbildung             |         |            |                   |                 |        |                    |
| abgeschlos<br>Großhane   | sene betriebliche Berufsausbildung a<br>delskaufmann     | lls                      |         |            |                   |                 |        |                    |
| abgebroche               | ene betriebliche Berufsausbildung als                    |                          |         |            |                   |                 |        |                    |
| abgeschlos               | sene Berufsausbildung in schulische                      | r Form mit Abschluss als |         |            |                   |                 |        |                    |
|                          |                                                          |                          |         |            |                   |                 |        |                    |
|                          |                                                          |                          |         |            |                   |                 |        |                    |
|                          |                                                          |                          |         |            |                   |                 |        |                    |
|                          |                                                          |                          |         |            |                   |                 |        |                    |
|                          |                                                          |                          |         |            |                   |                 |        |                    |
|                          |                                                          |                          |         |            |                   |                 |        |                    |
|                          |                                                          |                          |         | Einreichen | Entwurf speichern | Entwurf löschen | Zurück | Weiter             |

Abbildung 17: Verzeichnisführung Auszubildende: Einreichung eines Auszubildendenvertrags: Erfassung der Vorbildung

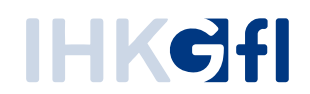

Es folgen optionale Angaben zu einer öffentlichen Förderung (Abb. 18).

| < | ENDER                               | BERUF         | AUSBILDUNGSZEIT | VERGÜTUNG / URLAUB | VORBILDUNG           | FÖRDERUNG            | NA     |
|---|-------------------------------------|---------------|-----------------|--------------------|----------------------|----------------------|--------|
|   | Öffentliche                         | Förderung     | des             |                    |                      |                      |        |
|   | Ausbildung                          | sverhältniss  | ses             |                    |                      |                      |        |
|   | Monatlich, reg                      | elmäßig, >50% | der Kosten      |                    |                      |                      |        |
|   | Art der Förderung<br>Sonderprogramm | Bund/Land     |                 | *                  |                      |                      |        |
|   |                                     |               |                 |                    |                      |                      |        |
|   |                                     |               |                 |                    |                      |                      |        |
|   |                                     |               |                 |                    |                      |                      |        |
|   |                                     |               |                 |                    |                      |                      |        |
|   |                                     |               |                 |                    |                      |                      |        |
|   |                                     |               |                 |                    |                      |                      |        |
|   |                                     |               |                 |                    |                      |                      |        |
|   |                                     |               |                 |                    |                      |                      |        |
|   |                                     |               |                 | Einreichen         | ntwurf speichern Ent | twurf löschen Zurück | Weiter |

Abbildung 18: Verzeichnisführung Auszubildende: Einreichung eines Auszubildendenvertrags: Erfassung der Förderung

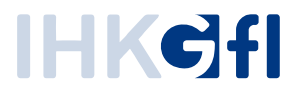

Zu den getätigten Angaben können in einem weiteren Reiter Nachweise als Dokumentdatei hochgeladen werden (Abb. 19.).

| < | AUSBILDUNGSZEIT                                | <br>VERGÜTUNG / URLAUB                                          | VORBILDUNG | Förde      | RUNG NAC          | CHWEISE         | <b>P</b><br>ERKLÄRUN | G      |
|---|------------------------------------------------|-----------------------------------------------------------------|------------|------------|-------------------|-----------------|----------------------|--------|
|   | Nachweise zur                                  | sachlich-zeitlichen Glied                                       | erung      |            |                   |                 |                      |        |
|   | sachlich-zeitlich<br>Stand vom *<br>01.09.2020 | e Gliederung liegt der IHK bereit                               | is vor     |            |                   |                 |                      |        |
|   | Nachweise zur<br>z.B Schulzeugnis oder<br>gen  | Vertragsverkürzung<br><sup>.</sup> Nachweise zu vorangegangenen | Ausbildun- |            |                   |                 |                      |        |
|   | TEST.pdf                                       |                                                                 |            |            |                   |                 |                      |        |
|   |                                                | DATELAUS                                                        | WARLEN     |            |                   |                 |                      |        |
|   |                                                |                                                                 |            |            |                   |                 |                      |        |
|   |                                                |                                                                 |            | Einreichen | Entwurf speichern | Entwurf löschen | Zurück               | Weiter |

Abbildung 19: Verzeichnisführung Auszubildende: Einreichung eines Auszubildendenvertrags: Bereitstellen von Nachweisen

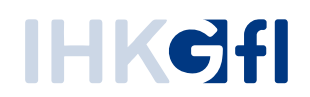

Abschließend müssen die Angaben im Reiter Erklärung bestätigt werden (Abb. 20).

| <        | AUSBILDUNGSSTÄTTE                                                                                                    | AUSZUBILDENDER                                                                                                    | BERUF                                                                                                    | AUSBILDUN  | GSZEIT VERG       | UTUNG / URLAUB  | Vore   | SILDUN |
|----------|----------------------------------------------------------------------------------------------------|----------------------------------------------------------------------------------------------------|----------------------------------------------------------------------------------------------------|------------|-------------------|-----------------|--------|--------|
| E        | Erklärung                                                                                                    |                                                                                                    |                                                                                                    |            |                   |                 |        |        |
| Pfl      | ichtfelder sind mit * gekennzeichnet                                                                                                    |                                                                                                    |                                                                                                    |            |                   |                 |        |        |
|          | <ol> <li>Die Berufsausbildung wir<br/>einschlägigen Ausbildung<br/>und den Bestimmungen of<br/>durchgeführt.</li> <li>Die Einrichtungen der Au<br/>zusammen mit den im Bé<br/>Ausbildungsmaßnahmen<br/>Voraussetzung, dass die<br/>Fertigkeiten nach dem Au<br/>vermittelt werden können</li> <li>In der Person des/der Au<br/>von ihm/ihr bestellten Au<br/>die der Ausbildung im Sir<br/>entgegenstehen. Insbesc<br/>Jugendliche zu beschäfti</li> <li>Der/Die genannte Ausbild<br/>Berufsausbildung geeign<br/>der IHK bereits vor bzw. v</li> <li>Dem/Der Auszubildender<br/>beidseitig unterzeichnete<br/>ausgehändigt.</li> <li>Wesentliche Änderungen<br/>IHK unverzüglich angeze</li> <li>Die Ausbildungsordnung<br/>Gliederung der Berufsaus<br/>Auszubildenden mit Begi</li> <li>Die von der IHK nach der<br/>wird nach Erhalt des ents</li> </ol> | d nach der Ausbildungsord<br>gsberufsbild, dem Berufsbil<br>des Berufsausbildungsvertr<br>sbildungsstätte bieten - ge<br>rufsausbildungsvertrag au<br>außerhalb der Ausbildung-<br>erforderlichen Kenntnisse<br>usbildungsberufsbild in voll<br>sbildenden und des/der ge<br>sbilders/Ausbilderin liegen<br>nne des Berufsbildungsges<br>sondere besteht kein Verbot,<br>gen.<br>der/Ausbilderin ist auch fac<br>et. Die aktuellen Ausbilderc<br>werden mit dem Antrag ein<br>n wurde bzw. wird eine Aus<br>n Berufsausbildungsvertrages<br>igt.<br>und die sachliche und zeitl<br>sbildung werden dem/der<br>nn der Berufsausbildung a<br>r Gebührenordnung festges<br>sprechenden Bescheides ei | Inung, dem<br>dungsgesetz<br>ages<br>gebenenfalls<br>fgeführten<br>sstätte - die<br>und<br>en Umfang<br>gebenenfalls<br>keine Gründe,<br>etzes<br>Kinder und<br>hlich für die<br>Jaten liegen<br>gereicht.<br>fertigung des<br>ges<br>werden der<br>iche<br>usgehändigt.<br>setzte Gebühr<br>ntrichtet. |            |                   |                 |        |        |
|          | Es wird versichert *                                                                                                    |                                                                                                    |                                                                                                    |            |                   |                 |        |        |
|          | <ul> <li>Die Richtigkeit und Vollst</li> <li>Die Übereinstimmung de</li> <li>Die Übereinstimmung de<br/>dem beidseitig unterzeich</li> </ul>                                                                                                    | ändigkeit der gemachten A<br>r Vertragsniederschriften.<br>r bei der IHK eingereichten<br>nneten Berufsausbildungsv                                                                                                    | ngaben.<br>Daten mit<br>ertrag.                                                                                                    |            |                   |                 |        |        |
| Di<br>87 | e Datenerhebung erfolgt auf<br>7, 88 BBiG.                                                                                                    | grund der §§ 10, 11, 27 bis                                                                                                    | 30, 34 bis 36,                                                                                                    |            |                   |                 |        |        |
| Ei       | ne Datenschutzerklärung ist                                                                                                    | in der Fußzeile verknüpft.                                                                                                    |                                                                                                    |            |                   |                 |        |        |
|          |                                                                                                    |                                                                                                    |                                                                                                    | Einreichen | Entwurf speichern | Entwurf löschen | Zurück | Weiter |

Abbildung 20: Verzeichnisführung Auszubildende: Einreichung eines Auszubildendenvertrags: Erklärung zu den Vertragsangaben

Die erfassten Vertragsdaten können entweder zunächst als Entwurf gespeichert oder eingereicht (der IHK übersandt) werden. Entwürfe können zu einem späteren Zeitpunkt in der Antragsliste aufgerufen, vervollständigt, geändert und eingereicht oder gelöscht werden.

Wie in den Bildschirmfotos gezeigt, ergibt sich aus den verschiedenen Eingabemöglichkeiten eine Vielzahl an Variationen von Ausbildungsverträgen (z. B. Teilzeit, gefördert, verkürzt, Anschlussausbildung etc.).

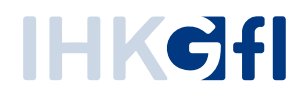

#### 3.3.3. Vertragsdaten absenden

Bis zur Bearbeitung durch die IHK kann man den eingereichten Vertrag in einer *Nur-Lesen-Ansicht* öffnen und den Status einsehen. Das Einreichen des Antrags wird vom System bestätigt.

# *3.3.4.* Vertragsdaten prüfen

Die Ergebnisse der automatischen Prüfung der Vertragsdaten werden im Rahmen der Validierung während der Eingabe und zur Einreichung dem Antragsteller als Rückmeldung gegeben, sodass dieser eine Korrektur vornehmen kann. Eine Einreichung ist dementsprechend nur erfolgreich abgeschlossen, wenn die automatische Prüfung ohne Beanstandungen abgeschlossen wurde. Gegenüber der gestellten Anforderung, das Ergebnis der automatischen Prüfung (fehlerhafte oder unvollständige Verträge) dem IHK-Mitarbeitenden vorzulegen, hat der oben beschriebene Ansatz die Vorteile, dass dem IHK-Mitarbeitenden nur unbeanstandete Anträge vorgelegt werden und der Antragsteller unmittelbar auf Beanstandungen reagieren kann.

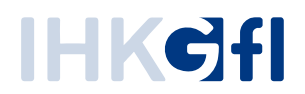

## 3.3.5. Unterschriften übermitteln

Verträge, die zum Download bereitstehen, werden dem Antragsteller in einer Nur-Lesen-Ansicht angezeigt und mit einem entsprechenden Status markiert.

| AUSBILDUNGSSTÄTTE                                                           | ZUSAMMENFASSUNG   | AUSZUBILDENDER | BERUF | AUSBILDUNGSZEIT               | VERGÜTUNG / URLAUB                                                                            | VORBILDUNG                                    | FÖRDERUNG                                          | NACHWEISE               |
|-----------------------------------------------------------------------------|-------------------|----------------|-------|-------------------------------|-----------------------------------------------------------------------------------------------|-----------------------------------------------|----------------------------------------------------|-------------------------|
| Ausbildungsstätte                                                           | e                 |                |       | Vertrag                       | sabschluss                                                                                    |                                               |                                                    |                         |
| Kammernummer<br>101<br>dent- / Debitorennummer<br>307282                    |                   |                |       | Abso<br>02.0                  | nlussdatum des Ausbildungsvertrags *<br>3.2021                                                | <u></u>                                       |                                                    |                         |
| Firma<br>Firma Musterfirma<br>Straße, Hausnummer<br>Robert-Rosch-Str. 8, YY |                   |                |       | Hiermit<br>Übereir<br>Berufsa | bestätige ich den Vertragsabschli<br>stimmung der bei der IHK einger<br>usbildungsvertrags. * | uss zwischen mir und<br>eichten Daten mit dem | dem genannten Auszubil<br>beidseitig unterzeichnet | denden, sowie die<br>en |
| *LZ<br>53919                                                                | On<br>Weilerswist |                |       | Weiter                        | e Dokumente zum Ve                                                                            | ertrag                                        |                                                    |                         |
| 3A-Betriebsnummer *<br>30728212                                             |                   |                |       | 0                             | ges                                                                                           |                                               | DAT                                                | TEI AU SWÄHLEN          |
|                                                                             |                   |                |       |                               |                                                                                               |                                               |                                                    |                         |
|                                                                             |                   |                |       |                               |                                                                                               |                                               |                                                    |                         |
|                                                                             |                   |                |       |                               |                                                                                               |                                               |                                                    |                         |
|                                                                             |                   |                |       |                               |                                                                                               |                                               |                                                    |                         |
|                                                                             |                   |                |       |                               |                                                                                               |                                               |                                                    |                         |
|                                                                             |                   |                |       |                               |                                                                                               |                                               |                                                    |                         |

Abbildung 21: Verzeichnisführung Auszubildende: Herunterladen des Vertrags

Der Antragsteller kann den Vertrag herunterladen und ausdrucken, als Vorlage speichern (um später Antragsentwürfe anhand dieser Vorlage zu erstellen), den Antrag kopieren (Erstellen eines neuen Entwurfs mit gleichen Daten, Abb. 21) oder die Auszubildendendaten anpassen.

Werden die Auszubildendendaten angepasst, muss der Antrag nochmals gespeichert werden, damit ein neuer Vertrag mit den angepassten Daten erstellt wird. Wird der Vertrag heruntergeladen, muss die Vertragsunterzeichnung inkl. Abschlussdatum hinterlegt werden und entweder der unterschriebene Vertag hochgeladen werden oder die Vertragsbearbeitung abgeschlossen werden (Vertrag abschließen), erst dann wird der Vertrag in der Industrie und Handelskammer eingetragen.

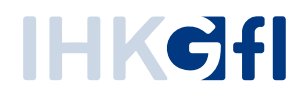

# 3.3.6. Unterzeichneten Vertrag hochladen

Die Anwendung Verzeichnisführung Auszubildende kann für zwei Szenarien IHK-spezifisch konfiguriert werden – für die beiden Fälle, dass die IHK einen Upload des unterschriebenen Vertrags (eingescannt) wünscht oder nicht.

Ist kein Upload erforderlich, wird nach dem Vertragsdownload durch die ASTA eine Aufgabe zur Eintragung des Vertrages in das Stammdatensystem erzeugt. Wenn ein Upload erforderlich ist, wird nach dem Download zunächst auf einen Upload gewartet, den der ASTA-Mitarbeitende durchführen kann (Abb. 22).

|          |                                        |                           | -                        | 8                     | C                     | Ľ   |
|----------|----------------------------------------|---------------------------|--------------------------|-----------------------|-----------------------|-----|
| _        | AUSBILDUNGSSTÄTTE                      | ZUSAMMENFASSUNG           | AUSZUBILDENDER           | BERUF                 | AUSBILDUNGSZEIT       |     |
|          |                                        |                           |                          |                       |                       |     |
| 1        | Ausbildungsstätte                      |                           | Vertragsa                | bschluss              |                       |     |
| Ka<br>14 | ammernummer<br>43                      |                           | Datum des                | Abschlusses des Ausbi | ldungsvertrags *      |     |
| ld<br>1  | ient- / Debitorennummer<br>552         |                           | 11.09.20                 | 20                    | <u> </u>              |     |
| Fi       | irma<br>Baumfällarbeiten               |                           |                          |                       |                       |     |
| St<br>B  | traße, Hausnummer<br>Bruderturmgasse 7 |                           |                          |                       |                       |     |
| Pl<br>7  | LZ Ort<br>8462 Konstanz                |                           |                          |                       |                       |     |
|          |                                        |                           |                          |                       |                       |     |
|          |                                        |                           |                          |                       |                       |     |
|          |                                        |                           |                          |                       |                       |     |
|          | Vertrag                                | herunterladen Unterschrie | ebenen Vertrag hochladen | Als Vorlage speiche   | rn Antrag kopieren We | ite |

Abbildung 22: Verzeichnisführung Auszubildende: Hochladen des Unterschriebenen Vertrags und Eingabe des Abschlussdatums

Aus der Eintragungs-Aufgabe heraus kann der IHK-Mitarbeitende die Übernahme der Daten in das Stammdatensystem auslösen und anschließend die Aufgabe abschließen.

# 3.3.7. Unterzeichnung im System bestätigen

Der ASTA-Mitarbeitende kann den Abschluss des Ausbildungsvertrages und damit die Unterzeichnung der ASTA und des Auszubildenden durch Eingabe des Abschlussdatums in der Anwendung digital bestätigen Anschließend erzeugt das System für den IHK-Mitarbeitenden eine Aufgabe zur Eintragung des Vertrags.

# *3.3.8.* Fehlermeldung prüfen

Wie im Abschnitt <u>Unterprozess Ausbildungsvertrag anlegen</u> erläutert, werden automatisiert festgestellte Fehler dem ASTA-Mitarbeitenden schon vor der Einreichung zur unmittelbaren Korrektur

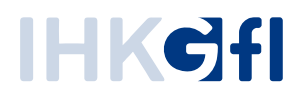

mitgeteilt. Durch den IHK-Mitarbeitenden festgestellte Fehler werden der ASTA als Rückfragen übermittelt und sind in der Verzeichnisführung unter gesondertem Status einsehbar.

Der IHK-Mitarbeitende verfasst Rückfragen bezogen auf den Reiter beziehungsweise einen konkreten Bereich der Vertragsdaten. Es können auch zu mehreren Bereichen unterschiedliche Rückfragen verfasst werden. Ist die Eingabe der Rückfragen abgeschlossen, kann der IHK-Mitarbeitende diese gesammelt an die ASTA senden (Abb. 23).

|                       | O ▲ https://elpva-entw.gfi.ihk.de/eintragungsbearbeitung/01b08eed-f39b-11ea-b494-0a580a8307de?source=eva … ☆     III\ □ * =     sse     EVA-DMS E EVA Allgemein Mittagesen E EVA-Eingang E EVA Aufgabe E HK Allgemein X Kundensupport - EVA X Rollout X Einführungsprojekte |
|-----------------------|----------------------------------------------------------------------------------------------------|
| Verzeichnisführung fü | ur Auszubildende 🕒 LOGOUT IN 19:22 MIN. 101Holland 💄                                                                                                    |
|                       | Vertragsdaten                                                                                                    |
|                       | AUSBILDUNGSSTÄTTE AUSZUBILDENDER BERUF AUSBILDUNGSZEIT VERGÜTUNG / URLAUB VORBIL                                                                                                    |
|                       | Kommentar bezüglich Auszubildender<br>Zum Erfassen der Rückfrage klicken Sie hier auf Ok; Sie können dann weitere Rückfragen verfassen. Zum Senden aller bisherigen Rückfragen klicken Sie unten auf Rück-<br>frage(n) senden<br>Kommentar *                                |
|                       | ABBRECHEN OK                                                                                                    |
|                       | abweichende Berufsschule                                                                                                    |
|                       | Berufsschule                                                                                                    |
|                       | BK AC Kathe-Kollwitz                                                                                                    |
|                       | BK AC Käthe-Koliwitz Berichshettlichrung * O elektronisch Schriftlich (handschriftlich)                                                                                                    |

Abbildung 23: Verzeichnisführung Auszubildende: Erfassung einer Rückfrage an die ASTA im Rahmen der Vertragsprüfung

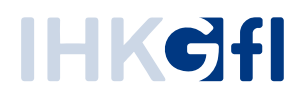

### 3.3.9. Rückfragen beantworten

Dem Antragsteller werden die gestellten Rückfragen durch einen gesonderten Antragsstatus dargestellt. Reiter mit Rückfragen sind markiert. Unterhalb der Eingabemasken finden sich die Rückfragen der IHK. Der ASTA-Mitarbeitende kann Eingaben korrigieren und/oder eine Antwort je Rückfrage verfassen (Abb. 24).

| erzeichnisführung für Auszubildende                                                                                       |            |                                                                                                    |                                                             | LOGOUT I | N 19:31 MIN. GFID           | ORTeamProzesse@gfi.ihk.de  |
|----------------------------------------------------------------------------------------------------|------------|----------------------------------------------------------------------------------------------------|-------------------------------------------------------------|----------|-----------------------------|----------------------------|
| Filter                                                                                                    | <b>~</b> < | < AUSBILDUNGSSTÄTTE                                                                                                    |                                                             | BERUF    | <b>C</b><br>AUSBILDUNGSZEIT | VERGÜTUNG / URLAUB         |
| Azubi, Zwei<br>forgangsnummer: VG-110830<br>fertragseintragung<br>etzte Änderung am: 11.09.2020, 15:41:05                 | <b>?</b>   | Beruf                                                                                                    |                                                             |          |                             |                            |
| L <b>UX, EVa</b><br>forgangsnummer: VG-110087<br>fertragseintragung<br>etzte Änderung am: 11.09.2020, 14:35:04            | *          | Pflichtfelder sind mit * gekennzeichnet<br>verfügbare Ausbilder *<br>Eber, Dietmar   12.09.2000<br>Ausbildungsberuf *                      | Geburtsj                                                    |          |                             |                            |
| T <mark>ester, Tobias</mark><br>forgangsnummer: VG-110890<br>efrangseintragung<br>etzte Änderung am: 11.09.2020, 13:27:31 | 曲          | Wahlqualifikation                                                                                                    |                                                             | •<br>•   |                             |                            |
| Azubi, Zwei<br>/organgsnummer: VG-110829<br>/ertragseintragung<br>etzle Änderung am: 10.09.2020, 21:22:17                 | 曲          | abweichende Berufsschule Berufsschule * BK AC Käthe-Kollwitz   17 Berichtshettrührung *                                                    |                                                             | *        |                             |                            |
| Heisterkamp, Ernie<br>forgangsnummer: VG-110828<br>ertragsänderung<br>etzte Änderung am: 10.09.2020, 21:21:56             | <b></b>    | <ul> <li>elektronisch          <ul> <li>schriftlich</li> <li>IHK-Sachbearbeiter sch</li> <li>Bitte Probezeit korrig</li> </ul> </li> </ul> | (handschriftlich)<br>rieb am 11.09.2020 15:41 Ui<br>rieren! | 0<br>hr: |                             |                            |
| zubi, Zwei                                                                                                    | <b>#</b> ~ |                                                                                                    |                                                             |          |                             |                            |
| Verfügbarer Ausbildungsbetrieb *                                                                                          | . =        |                                                                                                    |                                                             | A        |                             |                            |
| )atenschutz Impressum Handbuch                                                                                            |            |                                                                                                    |                                                             |          | Ant                         | wort verfassen Zurück Weit |

Abbildung 24: Verzeichnisführung Auszubildende: Sichtung einer IHK-Rückfrage durch die ASTA

#### 3.3.10. Vertragsdaten versenden

Nach Eingabe der oben genannten Antworten und Korrekturen kann der Antragsteller diese gesammelt an die IHK senden. Der IHK-Mitarbeitende, der die Rückfrage gestellt hat, bekommt dann eine entsprechende Aufgabe zugewiesen und kann mit der Bearbeitung fortfahren (Freigabe, Ablehnung oder erneute Rückfrage).

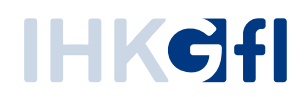

# 3.4. Bestätigung des Vertragsabschlusses ohne Unterschrift

Auf Basis der Novellierung des BBiG zum 01.08.2024 (Berufsvalidierungs- und Digitalisierungsgesetz, BVaDiG) wurde in der Anwendung eine Variante zum Abschluss von Ausbildungsverträgen ohne Unterschrift unter Verwendung eines "digitalen Empfangsnachweises" umgesetzt. In diesem Abschnitt wird die Durchführung des Teilprozesses beschrieben. Das neue Verfahren kann nur für neue Anträge des Typs "Ausbildungsvertrag" verwendet werden. Das bestehende Verfahren (Vertragsabschluss mit Unterschrift) bleibt bestehen. Eine Änderung des Verfahrens nach dem Einreichen eines Antrags ist nicht möglich. Dafür muss ein neuer Antrag gestellt werden.

Die Entscheidung zur "Variante des Vertragsabschlusses" befindet sich auf dem Reiter "Ausbildungsstätte" und ist nur im Status "Entwurf" änderbar. Es kann nur eine der beiden Varianten ausgewählt werden.

| Vertra            | gsabschluss mit digitaler Bestätigung (ohne Unterschrift) *                                                                                                    |
|-------------------|----------------------------------------------------------------------------------------------------|
| <b>۱ ()</b>       | linweise zur digitalen Variante                                                                                                    |
| Die <b>dig</b>    | itale Variante erlaubt es Ihnen den Vertragsabschluss mit dem Auszubildenden ohne                                                                                                    |
| Jnters<br>Sie der | chrift durchzuführen. Die Unterschrift wird durch den Empfangsnachweis ersetzt. Nachdem<br>I Antrag eingereicht haben und Ihre zuständige IHK diesen freigegeben hat, erhält der Azubi die |
| /ertra            | gsabfassung und die Aufforderung zur Bestätigung oder Ablehnung des Antrags via E-Mail.                                                                                                    |
| )urch             | Jie Bestätigung des Empfangs gilt der Vertrag als geschlossen. Anschließend wird ein                                                                                                    |
| uszuł:            | ildenden die notwendigen Dokumente zukommen zu lassen, sind die E-Mail-Adressen des                                                                                                    |
| uszul             | vildenden und seiner gesetzlichen Vertreter (falls erforderlich) Pflichtangaben. Beachten Sie                                                                                              |
| oitte, c          | ass Sie als Ausbildender verpflichtet sind, die Vertragsabfassung (das ausgefüllte Muster) und                                                                                             |
| len Er            | ipfangsnachweis aufzubewahren. (Die Durchführung geschieht auf Basis von § 11 BBiG.)                                                                                                    |
| Vertra            | gsabschluss mit unterschriebenem Vertrag (klassische Variante) *                                                                                                    |
| $\sim$            |                                                                                                    |
| ۱ (ĵ              | linweise zur klassischen Variante                                                                                                    |
| ie <b>kla</b>     | ssische Variante basiert auf der bisher gelebten Praxis, dass die Vertragsabfassung vom                                                                                                    |
| uszul             | vildenden unterschrieben wird. Nachdem Sie den Antrag eingereicht haben und Ihre zuständige                                                                                                |
| HK die<br>liese d | sen freigegeben hat, steht Ihnen die <b>Vertragsabfassung zum Herunterladen</b> bereit. Sie könner                                                                                         |
| nese c            | ann ausurucken und mit dem Auszublidenden einen Termin zur gemeinsamen Unterschnitt                                                                                                    |
| erein             | )aren. Anschileisend laden Sie <b>alle notwendigen Uokumente</b> im Antrag noch lind bestätigen de                                                                                         |

Abbildung 25 Auswahl des Verfahrens zum Vertragsabschluss auf dem Reiter "Ausbildungsstätte

Die klassische Variante beschreibt das Verfahren, welches bisher beim Vertragsabschluss zwischen Ausbildungsbetrieb und Auszubildenden (und ggf. gesetzlichen Vertretern) angewandt wurde. Es wird eine pdf-Datei erzeugt, welche den Beteiligten vorgelegt und unterschrieben wird. Dieses Verfahren steht Ihnen wie gewohnt zur Verfügung.

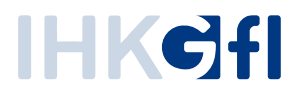

Wichtig für die digitale Variante ist, dass die E-Mail-Adresse der/des Auszubildenden (und ggf. die der gesetzlichen Vertreter) zwingend korrekt anzugeben sind. Diese bilden die Grundlage für den Austausch zwischen dem Ansprechpartner des Betriebs und den Beteiligten des Antrags.

#### 3.4.1. Ablauf des Verfahrens mit digitaler Bestätigung

Nach der Freigabe eines eingereichten Antrags durch Ihre zuständige IHK wird die Vertragsabfassung generiert und per E-Mail an den die/den Auszubildenden und ggf. an deren/dessen gesetzliche Vertreter versandt. Die Vertragsabfassung ist ein vollständig ausgefüllter Vertrag (auf Basis des Musterausbildungsvertrags) und enthält alle Inhalte des zugrundeliegenden Antrags.

In diesem Zustand hat der Verantwortliche des Ausbildungsbetriebs die Möglichkeit die E-Mail-Adressen der Beteiligten zu ändern und eine neue Vertragsabfassung zu versenden (*"Empfangsbestätigung erneut anfordern"*). Alternativ kann der Betrieb den Antrag – falls dieser nicht mehr verfolgt werden soll – für alle Beteiligten löschen (*"Antrag löschen"*).

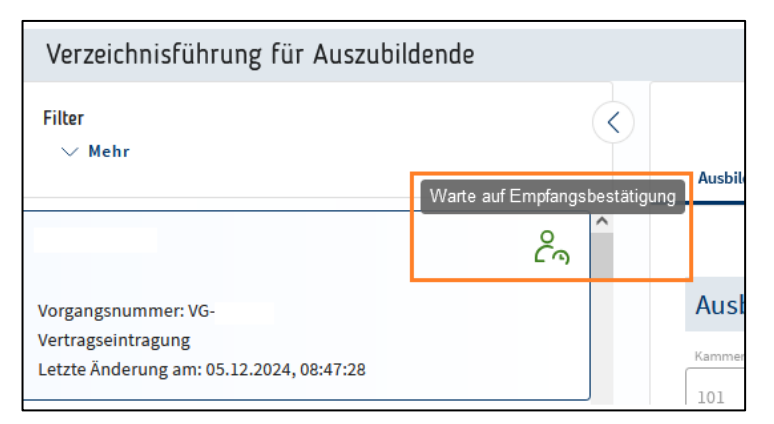

Abbildung 26 Nach der Freigabe liegt der Vorgang im Zustand "Warte auf Empfangsbestätigung"

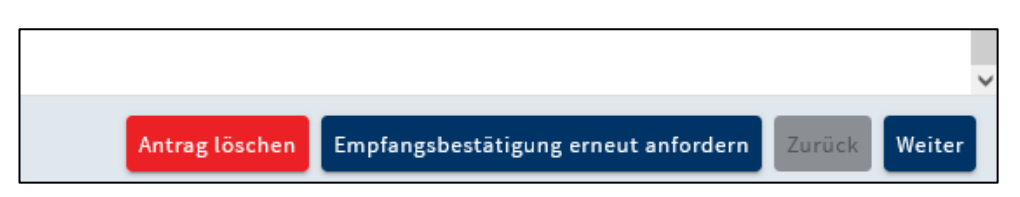

Abbildung 27 Der Ausbildungsbetrieb kann den Versand der E-Mails erneut anstoßen oder den Antrag löschen

Die/der Auszubildende und deren/dessen gesetzlichen Vertreter werden in der E-Mail zur Prüfung der Vertragsabfassung aufgefordert. Die Vertragsabfassung ist mit einem Passwort geschützt. Das Passwort wird pro Antrag generiert. Informationen zum Passwort sind in der E-Mail enthalten.

Ferner ist in der E-Mail ein Link zum Aufrufen der Bestätigungsseite enthalten. Auf der Seite kann der Vertragsabschluss von den Beteiligten bestätigt oder abgelehnt werden.

 Bestätigung des Vertragsabschlusses: Wenn alle Beteiligten (Azubi und ggf. ges. Vertreter) die Vertragsabfassung bestätigen, gilt der Vertrag als geschlossen und der Antrag geht automatisch in den nächsten Verarbeitungsschritt (Abschluss der IHK melden) über. Der Ansprechpartner des Ausbildungsbetriebes wird per E-Mail informiert.

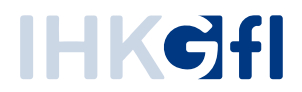

 Ablehnung des Vertragsabschlusses: Sobald einer der Beteiligten (Azubi und ggf. ges. Vertreter) den Vertragsabschluss ablehnen, gilt der Vertragsabschluss als abgelehnt. Der Antrag geht automatisch in den nächsten Verarbeitungsschritt (Überarbeitung des Antrags) über. Der Ansprechpartner des Ausbildungsbetriebes wird per E-Mail informiert.

Der folgende Screenshot zeigt die Bestätigungsseite aus Sicht der/des Auszubildenden. Diese wird über den Link aus der E-Mail aufgerufen. Es gibt für jeden Beteiligten (Azubi, 1. gesetzlicher Vertreter und 2. gesetzlicher Vertreter) eine eigene Seite zur Zustimmung / Ablehnung des Vertragsabschlusses. Wichtig: Erst, wenn *alle* Beteiligten reagiert (Bestätigen oder Ablehnen) haben, werden die Antworten ausgewertet und der Antrag weiterverarbeitet.

#### Empfangsbestätigung – Zustimmung / Ablehnung des Vertragsabschluss

Auf dieser Seite kannst Du den Abschluss des Ausbildungsvertrages im Beruf Bankkaufmann/Bankkauffrau Test zwischen Dir und deinem Ausbildungsbetrieb bestätigen. Die Vertragsabfassung hast Du bereits per E-Mail erhalten. In der Vertragsabfassung sind alle vertragsrelevanten Eingaben deines Ausbildungsbetriebs enthalten. Prüfe die Vertragsabfassung bitte genau.

Sollten in der Vertragsabfassung Fehler enthalten sein (z.B. bei deinem Namen oder deiner Anschrift) kannst Du den Vertragsabschluss ablehnen. Dein Ausbildungsbetrieb hat dann die Möglichkeit den Antrag zu überarbeiten und eine neue Vertragsabfassung zu generieren.

Solltest Du den Abschluss des Vertrages mit diesem Ausbildungsbetrieb nicht weiterverfolgen, lehne den Antrag bitte ebenfalls ab. Der eingegebene Grund wird dem Betrieb mitgeteilt.

Falls die Vertragsabfassung korrekt ist, kannst Du dem Vertragsabschluss über die Bestätigung des Empfangs zustimmen. Du musst den Vertrag nicht unterschreiben. **Die Empfangsbestätigung durch Dich gilt als Unterschrift des Vertrages.** Sobald Du den Empfang bestätigt hast, wird eine Empfangsbestätigung generiert und Dir und deinem Ausbildungsbetrieb per Mail zugesandt.

Falls deine gesetzlichen Vertreter hinzugezogen werden müssen, haben diese ebenfalls die Aufforderung zum Bestätigen oder Ablehnen des Vertragsabschlusses erhalten. Sobald alle Beteiligten reagiert haben, wird der Antrag wieder deinem Ausbildungsbetrieb überstellt.

Wenn alle Beteiligten den Abschluss bestätigen, gilt der Vertrag als unterschrieben.

Sollte einer der Beteiligten den Abschluss abgelehnt haben, wird der Antrag als abgelehnt ausgewertet und dem Ausbildungsbetrieb der Grund der Ablehnung mitgeteilt.

Wichtig ist, dass alle Beteiligten antworten. Erst dann wird der Antrag weiterverarbeitet.

Bei Fragen wende Dich bitte an deinen Ausbildungsbetrieb.

Abbildung 28 Seite zur Bestätigung / Ablehnung aus Sicht der/des Auszubildenden

Bestätigen

Ablehnen

# IHKCfl

| Begründung der Ablehnung                                        |   |
|-----------------------------------------------------------------|---|
| Grund für die Ablehnung                                         |   |
| Sie müssen eine kurze Begründung für die Ablehnung hinterlegen. |   |
|                                                                 |   |
|                                                                 | ] |
| Abbrechen Ablehnen                                              |   |

Abbildung 29 Abfrage der Begründung einer Ablehnung (Pflichtangabe)

# 3.4.2. Überarbeitung des Antrags (Ablehnung)

Sobald im Schritt "*Warte auf Empfangsbestätigung"* alle Beteiligten eine Antwort abgegeben haben, wird der Antrag ausgewertet. Hat einer der Beteiligten (oder mehrere / alle) den Vertragsabschluss abgelehnt, wird der Vorgang als abgelehnt ausgewertet. Der Verantwortliche des Ausbildungsbetriebs erhält dann eine E-Mail, in welcher darüber informiert wird, dass der Antrag abgelehnt wurde. Ferner sind in dieser E-Mail die Ablehnungsründe der Beteiligten hinterlegt. Die Begründung der Ablehnung muss jeder Beteiligte angeben. Die E-Mail wird ferner auch an die anderen Beteiligten des Antrags (Auszubildende, gesetzliche Vertreter) verschickt.

| Guten Tag ,                                                                                                    |
|----------------------------------------------------------------------------------------------------|
| der Vorgang VG-5 zum Ausbildungsvertrag (Beruf:Bankkaufmann/Bankkauffrau Test) mit Azubi Digitest wurde verarbeitet. Die Bestätigung des<br>Emfpangs wurde von einem oder mehreren der beteiligten Personen abgelehnt. Die Ablehnung kann vom Auszubildenden oder den gesetzlichen<br>Vertreter ausgegangen sein. Es wurden die folgenden Gründe angegeben:                                                |
| Erster Gesetzlicher Vertreter: Ablehnungssgrund                                                                                                    |
| Der Vorgang liegt nun wieder zur Bearbeitung bei Ihnen. Nach dem Login an der Anwendung (https://elpva.gfi.ihk.de/) haben Sie folgende Möglichkeiten:                                                                                                    |
| <ol> <li>Sie können die Angaben zum Azubi (und falls vorhanden der gesetzlichen Vertreter) verändern und zum geänderten Antrag eine neue<br/>Empfangsbestätigung bei den Beteiligten anfordern. So können Sie eine Korrektur des Namens oder der Anschrift vornehmen.</li> <li>Sie können den Antrag löschen. Mit dem Löschen wird der Antrag beendet und kann nicht erneut verarbeitet werden.</li> </ol> |
| Sollten Änderungen an den Vertragsinhalten (z.B. Beruf, Ausbildungsbeginn oder Vergütung) vorgenommen werden müssen, stellen Sie bitte einen neuen<br>Antrag und löschen den alten. Änderungen an Vertragsinhalten machen eine erneute Prüfung durch Ihre zuständige IHK erforderlich.                                                                                                    |
| Diese E-Mail wurde automatisch vom System "Digitaler Ausbildungsvertrag" Ihrer zuständigen IHK versandt. Bitte antworten Sie nicht auf diese E-Mail.                                                                                                    |
| Mit freundlichen Grüßen<br>Ihre IHK                                                                                                    |
| Bitte antworten Sie nicht auf diese automatisch versendete E-Mail. Wenden Sie sich bei Rückfragen stattdessen an Ihre IHK.                                                                                                    |

Abbildung 30 E-Mail nach Ablehnung eines Vertragsabschlusses

Der Verantwortliche des Ausbildungsbetriebs hat nun die Möglichkeit den Antrag zu überarbeiten. Anträge im Status "Antrag überarbeiten" werden in der Anwendung wie folgt gekennzeichnet:

# **IHK¢f**

|                                                                                        | Antrag überart | peiten |
|----------------------------------------------------------------------------------------|----------------|--------|
| Digitest, Azubi                                                                        | ( <u>?</u> )   | ^      |
| Vorgangsnummer: VG-5<br>Vertragseintragung<br>Letzte Änderung am: 05.12.2024, 09:34:24 |                |        |

Abbildung 31 Antragsstatus nach der Ablehnung durch die Beteiligten

Des Weiteren werden allen Verantwortlichen des Ausbildungsbetriebs nach dem Anmelden an der Anwendung die Ablehnungsgründe zu einem Antrag angezeigt. Diese sind zum einen auf dem Reiter *"Ausbildungsstätte"* (unten links) und zum anderen auf dem Reiter *"Kommunikation"* sichtbar.

| Image: Constraint of the second second sec | Erklärung Kommunikation                                                                    |
|----------------------------------------------------------------------------------------------------|--------------------------------------------------------------------------------------------|
|                                                                                                    |                                                                                            |
| Ausbildungsstätte                                                                                                    | Kommunikation                                                                              |
| Kammernummer                                                                                                    | <ul> <li>betreffend Aushildungestätter</li> </ul>                                          |
| Ident-/Debitorennummer                                                                                                    | Der Vertragsabschluss wurde mit folgender Begründung am 05.12.2024 09:34 Uhr<br>abgelehnt: |
| 511333                                                                                                    | Gesetzlicher Vertreter 1: Ablehnungssgrund                                                 |
| Firma                                                                                                    | li.                                                                                        |
| SuperCorp Hauptsitz 1397                                                                                                    |                                                                                            |
| Anschrift Ostwall 50, 44135 Dortmund                                                                                                    |                                                                                            |
| BA-Betriebanummer *                                                                                                    |                                                                                            |
| 12345676                                                                                                    |                                                                                            |
| E-Mail *                                                                                                    |                                                                                            |
| roland.wyzgol@gfi.ihk.de                                                                                                    |                                                                                            |
| 💭 Stattdessen Telefonnummer angeben 🕥                                                                                                    |                                                                                            |
| Telefon                                                                                                    |                                                                                            |
|                                                                                                    |                                                                                            |
|                                                                                                    |                                                                                            |
| <ul> <li>Der Vertragsabschluss wurde mit folgender Begründung am 05.12.2024 09:34 Uhr<br/>abgelehnt:<br/>Gesetzlicher Vertreter 1: Ablehnungssgrund</li> </ul>                                                                                                    |                                                                                            |
|                                                                                                    |                                                                                            |
| <i>II.</i>                                                                                                    |                                                                                            |
|                                                                                                    |                                                                                            |

Abbildung 32 Einsehen der Ablehnungsgründe in der Anwendung

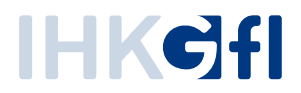

Die Weiterverarbeitung des Antrags nach der Ablehnung kann zu zwei Ergebnissen führen:

- Der Antrag bleibt bestehen, wird überarbeitet und die Empfangsbestätigung wird erneut angefordert (Button *"Empfangsbestätigung erneut anfordern"*). Das hat zur Folge, dass eine aktualisierte Vertragsabfassung generiert wird. Diese wird analog zum obigen Schritt per Mail an die/den Auszubildenden und ggf. die gesetzlichen Vertreter verschickt. Anschließend liegt der Antrag wieder im Zustand "Warte auf Bestätigung" (wie oben beschrieben). Die Überarbeitung des Antrags unterliegt weiterhin der Bedingung, dass weitreichende Änderungen (z.B. Ausbildungsberuf, Vergütung, Urlaubsanspruch, Arbeitszeit etc.) einen *neuen Antrag erforderlich* machen.
- 2) Der Antrag wird nicht weiterverfolgt und wird vom Verantwortlichen des Ausbildungsbetriebs gelöscht (Button "*Antrag löschen*"). Das Löschen des Antrags wird den Beteiligten per E-Mail bestätigt. Ein gelöschter Antrag kann nicht erneut verarbeitet werden.

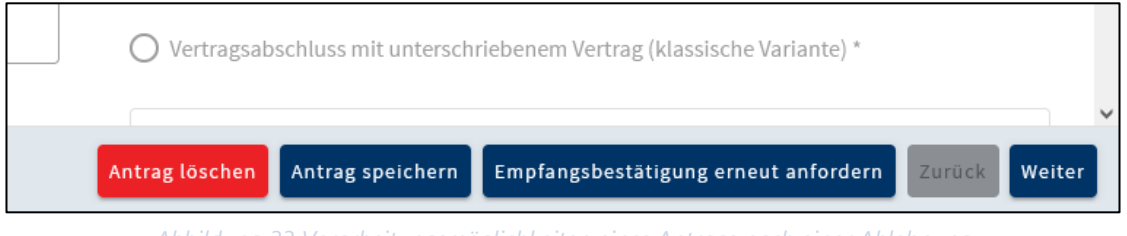

Abbildung 33 Verarbeitungsmöglichkeiten eines Antrags nach einer Ablehnung

#### 3.4.3. Weiterleitung des Antrags an die IHK (Bestätigung)

Haben im Schritt "*Warte auf Bestätigung*" alle Beteiligten eine Antwort abgegeben und wurde der Vertragsabschluss von allen Beteiligten bestätigt, geht der Antrag in den nächsten Zustand *"Vertragsabschluss bestätigen*" über. Hierbei wird als erstes die *"Empfangsbestätigung*" generiert. In der Empfangsbestätigung werden einige Informationen aus dem Antrag protokolliert und insbesondere festgehalten, dass die/der Auszubildende (und ggf. deren/dessen gesetzliche Vertreter) den Empfang bestätigt haben. Die Empfangsbestätigung wird der/dem Auszubildenden per E-Mail geschickt (analog zur Vertragsabfassung ebenfalls passwortgeschützt). Die weiteren Beteiligten (Ansprechpartner des Ausbildungsbetriebs und ggf. gesetzliche Vertreter) erhalten die Mail in Kopie.

|                                                                                        | Vertragsabschluss bestätigen |
|----------------------------------------------------------------------------------------|------------------------------|
| Digitest, Azubi                                                                        | ( <u>?</u> )                 |
| Vorgangsnummer: VG-5<br>Vertragseintragung<br>Letzte Änderung am: 05.12.2024, 15:31:51 |                              |

Abbildung 34 Antragsstatus nach der Bestätigung des Vertragsabschlusses

Die Empfangsbestätigung kann von allen Ansprechpartnern des Ausbildungsbetriebes aus dem jeweiligen Vorgang heruntergeladen werden (Button *"Dokumentation der Empfangsbestätigung herunterladen"*).

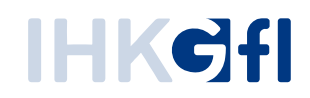

| Dokumentation der Empfangsbestätigu | ing herunterladen Vertra | g abschließen Zurück | Weiter |
|-------------------------------------|--------------------------|----------------------|--------|

Abbildung 35 Verarbeitungsmöglichkeiten nach der Bestätigung des Vertragsabschlusses

Bevor der Ausbildungsbetrieb der IHK den Vertragsabschluss abschließend meldet ("Vertrag abschließen"), können auf dem Reiter "Ausbildungsstätte" sowie dem Reiter "Nachweise" noch verschiedene Dokumente hochgeladen werden. Das Feld "Sonstige Nachweise" soll hierbei für allgemeine Nachweise verwendet werden, die keinem Feld konkret zugeordnet werden können.

Sobald der Zusatz zum Vertragsabschluss bestätigt wurde, kann der Vertragsabschluss über die Schaltfläche "Vertrag abschließen" an die zuständige IHK weitergeleitet werden.

| Vert              | ragsabschluss                                                                                                    |
|-------------------|----------------------------------------------------------------------------------------------------|
|                   |                                                                                                    |
|                   | Abschlussdatum des Ausbildungsvertrags *                                                                                                    |
|                   | 05.12.2024                                                                                                    |
|                   |                                                                                                    |
|                   |                                                                                                    |
| Hie<br>der<br>Ver | ermit bestätige ich den Vertragsabschluss zwischen dem genannten Unternehmen und<br>m genannten Auszubildenden, sowie den Erhalt und die Speicherung der<br>rtragsabfassung und des Empfangsnachweises. * |
| <u> </u>          | bestätigen Sie den Vertragsabschluss auf der Seite Ausbildungsstätte                                                                                                    |
|                   |                                                                                                    |

Abbildung 36 Zusatz zum Vertragsabschluss

Mit der Meldung des Vertragsabschlusses an die IHK geht der Vorgang in den Status *"Eintragung"* über, welcher auch in der klassischen Variante verwendet wird. Die zuständige IHK prüft den Vertrag und insbesondere die zugehörigen Dokumente und trägt diesen dann in das Verzeichnis der Berufsausbildungsverhältnisse ein.

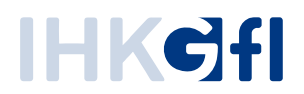

# 3.5. Neuer Ausbilder/innen

Der ASTA-Mitarbeitende kann nach Auswahl einer ASTA die Einreichung eines neuen Ausbilders starten

| ) Verzeichnisführung für Auszubi X + $\leftrightarrow$ C' $\textcircled{O}$ $\textcircled{O}$ $\textcircled{htt}$                 | tps://elpva-entw.g    | fi. <b>ihk.de</b> /start |          |                          |                 | ··· ☆               | - c             | א נ<br>ב ב   |
|----------------------------------------------------------------------------------------------------|-----------------------|--------------------------|----------|--------------------------|-----------------|---------------------|-----------------|--------------|
| HK Gfl EVA Prozesse EVA-DMS                                                                                                    | EVA Allgemein  🗎      | Mittagessen 🗎 EVA-Eing   | ang 🗎 EV | A Aufgabe 📄 IHK Allgemei | n 🔀 Kundensupp  | ort - EVA 💥 Rollout | rosso@afi ibk d | »            |
| Filter ~                                                                                                    | < <                   | AUSBILDUNGSST            | ÄTTE     |                          | BERL            | JF AUSBI            |                 | e <b>_</b> , |
| Azubi, Zwei<br>Vorgangsnummer: VG-111117<br>Vertragseintragung<br>Letzte Änderung am: 14.09.2020, 13:15:27                        | <b>#</b> ^            | Ausbildungsst            | ätte     |                          |                 |                     |                 |              |
| Azubi, Zwei<br>Vorgangsnummer: VG-111105<br>Vertragseintragung<br>Letzte Änderung am: 14.09.2020, 12:36:51                        | Eintragung            | ammernummer              |          |                          |                 |                     |                 |              |
| Azubi, Zwei<br>Vorgangsnummer: VG-111104<br>Vertragseintragung<br>Letzte Änderung am: 14.09.2020, 12:36:50                        | Änderung<br>Neuer Aus | sbilder / Neuer Beruf    |          |                          |                 |                     |                 |              |
| Azubi, Zwei                                                                                                    | Massenim              | port                     | rswist   |                          |                 |                     |                 |              |
| Verfügbarer Ausbildungsbetrieb *<br>Firma Musterfirma (Robert-Bosc •<br>Firma Musterfirma (Robert-Bosch-Str. 8 XX<br>Weilerswist) | =                     |                          |          |                          |                 |                     |                 |              |
| Datenschutz Impressum Handt                                                                                                    | ouch                  |                          |          | Als                      | Vorlage speiche | rn Antrag kopiere   | n Zurück        | Weiter       |

Abbildung 25: Verzeichnisführung Auszubildende: Start eines Antrags auf Ausbilder- und/oder Berufseintragung

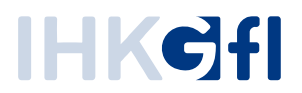

Wie beim Antrag zu einem Auszubildenden auch werden dem ASTA-Mitarbeitenden die Eingabemöglichkeiten zu einem Ausbilder in mehreren thematisch gegliederten Reitern angezeigt. Zunächst wird die Ausbildungsstätte in einer *Nur-Lesen-Ansicht* angezeigt und anschließend können auf dem Reiter *Ausbilder* die persönlichen Daten des Ausbilders eingetragen werden (Abb. 37).

| Verzeichnisführung für Auszubi × +                                                                                                    | va-entw.gfi. <b>ihk</b> . | .de/start                         |                       |                       |                   | ··· ☆                |                 |
|----------------------------------------------------------------------------------------------------|---------------------------|-----------------------------------|-----------------------|-----------------------|-------------------|----------------------|-----------------|
| HK Gfl 📄 EVA Prozesse 📄 EVA-DMS 🛅 EVA Allgemein                                                                                               | 🛅 Mittagesse              | n 🛅 EVA-Eingang 🛅 EVA Aufgabe     | 🛅 IHK Allgemein 🔀 Kun | densupport - EVA 🔀 Ro | ollout 🔀 Éinführi | ungsprojekte         |                 |
| /erzeichnisführung für Auszubildende                                                                                                    |                           |                                   |                       | 🕓 LOGOUT II           | N 19:08 MIN.      | GFIDORTeamProzes     | se@gfi.ihk.de 🎴 |
| Filter ~                                                                                                    | < <                       | AUSBILDUNGSSTÄTTE                 | AUSBILDER             | BERUF                 | AUSBILDI          | EREIGNUNG / INFORMAT | TON NAC         |
| ENTWURF zur Eintragung Ausbilder                                                                                                    | 2                         |                                   |                       |                       |                   |                      |                 |
| Vorgangsnummer:<br>Ausbildereintragung                                                                                                    |                           | Ausbilderdaten                    |                       |                       |                   |                      |                 |
| Azubi, Zwei<br>Vorgangsnummer: VG-111117<br>Vertragseintragung<br>Letzte Änderung am: 14.09.2020, 13:15:27                                    | ₩<br>(                    | Verfügbarer Ausbilder 🔘 M         | Neuer Ausbilder       |                       |                   |                      |                 |
| Azubi, Zwei<br>Vorgangsnummer: VG-111105<br>Vertragseintragung<br>Letzte Änderung am: 14.09.2020, 12:36:51                                    | ÷ (                       | männlich () weiblich ()           | divers                |                       |                   |                      |                 |
| Azubi, Zwei<br>Vorgangsnummer: VG-111104<br>Vertragseintragung<br>Letzte Änderung am: 14.09.2020, 12:36:50                                    | <b>#</b>                  | /orname *<br>Straße, Hausnummer * | 041                   |                       |                   |                      |                 |
| Azubi, Zwei<br>Vorgangsnummer: VG-111103<br>Vertragseintragung<br>Letzte Änderung am: 14.09.2020, 12:36:24                                    | ₩ (                       | POSTALISCH PRÜFEN                 | UIL                   |                       |                   |                      |                 |
| Heisterkamp, Ernie<br>/organgsnummer: VG-111102<br>/ertragsänderung                                                                           | ₩<br>1                    | relefon                           |                       | Ē                     |                   |                      |                 |
| Verfügbarer Ausbildungsbetrieb *<br>Master Consulting GmbH & Co. KG (Kref •<br>Master Consulting GmbH & Co. KG (Krefelder Str. 120<br>Aachen) | =                         | E-Mail *                          |                       |                       |                   |                      |                 |
| Datenschutz Impressum Handbuch                                                                                                    |                           |                                   |                       | Einreichen            | Entwurf speiche   | ern Entwurf löschen  | Zurück Weite    |

Abbildung 26: Verzeichnisführung Auszubildende: Antrag auf Ausbildereintragung: Erfassung von Ausbilderdaten

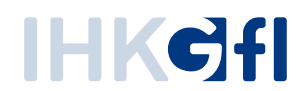

Im Reiter Beruf können die Ausbildungsberufe des Ausbilders erfasst werden (Abb. 38).

| ) Verzeichnisführung für Auszubi × +<br>$\leftarrow \rightarrow \mathbb{C}^{*}$                                                                | s://elpva-entw. | gfi. <b>ihk.de</b> /start                                               |                                              |                                                          | … ☆                                                  |                    | 」 ×    |
|----------------------------------------------------------------------------------------------------|-----------------|-------------------------------------------------------------------------|----------------------------------------------|----------------------------------------------------------|------------------------------------------------------|--------------------|--------|
| HIK Gfl 📄 EVA Prozesse 🗎 EVA-DMS 📄 EVA Al                                                                                                    | lgemein   mitt  | tagessen 🗎 EVA-Eingang 🗎 EVA Aufgabe                                    | : 🛅 IHK Allgemein 🔀 I                        | Kundensupport - EVA 🗙 R                                  | ollout 🔀 Éinführungsprojekte<br>6:28 MIN. GFIDORTeam | Prozesse@gfi.ihk.d | e 💄 🗸  |
| Filter                                                                                                    | <b>~</b> <      | < AUSBILDUNGSSTÄTTE                                                     | AUSBILDER                                    | BERUF                                                    | AUSBILDEREIGNUNG / I                                 | NFORMATION         | N. >   |
| ENTWURF zur Eintragung Ausbild<br>Vorgangsnummer:<br>Ausbildereintragung                                                                       | ler 🛛 🔒         | Beruf                                                                   |                                              |                                                          |                                                      |                    |        |
| Azubi, Zwei<br>Vorgangsnummer: VG-111117<br>Vertragseintragung<br>Letzte Änderung am: 14.09.2020, 13:15:27                                     | ŧ               | Berufe *  Der/Die Ausbilder/in soll in e Der/Die Ausbilder/in soll in e | inem Beruf ausbilden<br>inem Beruf ausbilden | , in dem bei uns bereits a<br>, in dem wir bisher noch r | ausgebildet wird<br>nicht ausgebildet haben          |                    |        |
| Azubi, Zwei<br>Vorgangsnummer: VG-111105<br>Vertragseintragung<br>Letzte Änderung am: 14.09.2020, 12:36:51                                     | <b>#</b>        | Berufskraftfahrer/-in<br>Fachliche Eignung *<br>gem. § 30.2 BBiG        |                                              | •                                                        |                                                      |                    |        |
| Azubi, Zwei<br>Vorgangsnummer: VG-111104<br>Vertragseintragung                                                                                 | <b>#</b>        | Austidoer set *<br>09.09.2020<br>+ WEITERE BERUFE MITTEILE              | N                                            | Ē                                                        |                                                      |                    |        |
| Vertligbarer Ausbildungsbetrieb *<br>Master Consulting GmbH & Co. KG (Kre, v<br>Master Consulting GmbH & Co. KG (Krefelder Str. 120<br>Aachen) | , =             |                                                                         |                                              |                                                          |                                                      |                    |        |
| Datenschutz Impressum Handbuch                                                                                                    |                 |                                                                         |                                              | Einreichen                                               | wurf speichern Entwurf lös                           | schen Zurück       | Weiter |

Abbildung 27: Verzeichnisführung Auszubildende: Antrag auf Ausbildereintragung: Erfassung der Ausbildungsberufe

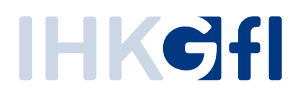

In einem weiteren Reiter werden Angaben zur Eignung und zur allgemeinen Information erfasst (Abb. 39).

| → C û 0                                                                                                    | https://el  | ova-entv | .gfi. <b>i</b> h | nk.de/start                            |                      |                      | … ☆                           | lin 🗊 📫         |
|----------------------------------------------------------------------------------------------------|-------------|----------|------------------|----------------------------------------|----------------------|----------------------|-------------------------------|-----------------|
| HK Gfl 📄 EVA Prozesse 📄 EVA-DMS                                                                                                    | EVA Allgeme | n 🗎 M    | ittages          | isen 📄 EVA-Eingang 📄 EVA Aufgabe       | 🛅 IHK Allgemein 🔀 Ki | undensupport - EVA 🔀 | Rollout 🔀 Éinführungsprojekte |                 |
| zeichnisführung für Auszubildend                                                                                                    | e           |          |                  |                                        |                      | LOGOUT IN            | 15:56 MIN. GFIDORTeamProz     | esse@gfi.ihk.de |
| Filter                                                                                                    | ~           |          | <                | AUSBILDUNGSSTÄTTE                      | AUSBILDER            | BERUF                | AUSBILDEREIGNUNG / INFO       | RMATION N       |
| NTWURF zur Eintragung A<br>rgangsnummer:<br>isbildereintragung                                                                            | usbilder    | 2        |                  | Ausbildereignung                       |                      |                      |                               |                 |
| zubi, Zwei<br>rgangsnummer: VG-111117<br>rtragseintragung<br>tra äoderung am: 14.09.2020, 13:15:                                          | 27          | 苗        |                  | Beruf- und Arbeitspädagogische Eignung | nach AEVO *          | Ŧ                    |                               |                 |
| zubi, Zwei<br>rgangsnummer: VG-111105<br>rtragseintragung<br>tzte Änderung am: 14.09.2020, 12:36:                                         | 51          | ₿        |                  | Prüfung bestanden am / Befreiung am *  |                      | Ē                    |                               |                 |
| zubi, Zwei<br>rgangsnummer: VG-111104<br>rtragseintragung                                                                                 |             | <b>#</b> |                  | Funktion des Ausbilders *              |                      |                      |                               |                 |
| erfügbarer Ausbildungsbetrieb *<br><b>faster Consulting GmbH &amp; Co. KG</b> (<br>laster Consulting GmbH & Co. KG (Krefelder<br>content) | Kre •       | =        |                  | Stellung des Ausbilders im Unternehmen |                      | *                    |                               |                 |

Abbildung 28: Verzeichnisführung Auszubildende: Antrag auf Ausbildereintragung: Erfassung von Eignungsinformationen und allg. Informationen

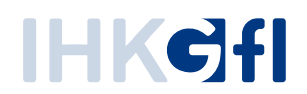

In einem weiteren Reiter können Nachweise hochgeladen werden (Abb. 40).

| zeichnisführung für Auszubildende                                                                   |          |   |                                                   |                                                                            |                               | 14:56 MIN. GFIDORTear | nProzesse@gfi.ihk.de | e å |
|----------------------------------------------------------------------------------------------------|----------|---|---------------------------------------------------|----------------------------------------------------------------------------|-------------------------------|-----------------------|----------------------|-----|
| Filter                                                                                              | × <      | < | ILDER                                             | BERUF                                                                      | AUSBILDEREIGNUNG / INFORMATIO | N NACHWEISE           | ERKLÄRUNG            | T   |
| NTWURF zur Eintragung Ausbi<br>rgangsnummer:<br>sbildereintragung                                   | lder 🛛 🕯 |   | Nachwe                                            | ise                                                                        |                               |                       |                      |     |
| zubi, Zwei<br>rgangsnummer: VG-111117<br>rtragseintragung<br>tzte Änderung am: 14.09.2020, 13:15:27 | â        |   | Eignung<br>Zeugnisse                              | I nach AEVO<br>oder andere Nachweise                                       |                               |                       |                      |     |
| zubi, Zwei<br>rgangsnummer: VG-111105<br>rtragseintragung<br>tzte Änderung am: 14.09.2020, 12:36:51 | 曲        |   |                                                   |                                                                            | DATEI AUSWÄHLEN               |                       |                      |     |
| zubi, Zwei<br>rgangsnummer: VG-111104<br>rtragseintragung                                           | <b>#</b> |   | Fachlich<br>Zeugnis de<br>se und Nac<br>Es muss m | ne Eignung<br>r Ausbildung/des Studiu<br>thweise<br>indestens ein Dokument | ms oder andere Zeugnis-       |                       |                      |     |
| erfügbarer Ausbildungsbetrieb '                                                                     | . ≡      |   |                                                   |                                                                            | DATEI AUSWÄHLEN               |                       |                      |     |

Abbildung 29: Verzeichnisführung Auszubildende: Antrag auf Ausbildereintragung: Bereitstellung von Nachweisen

Im letzten Reiter Erklärung muss eine Erklärung bestätigt werden (Abb. 41).

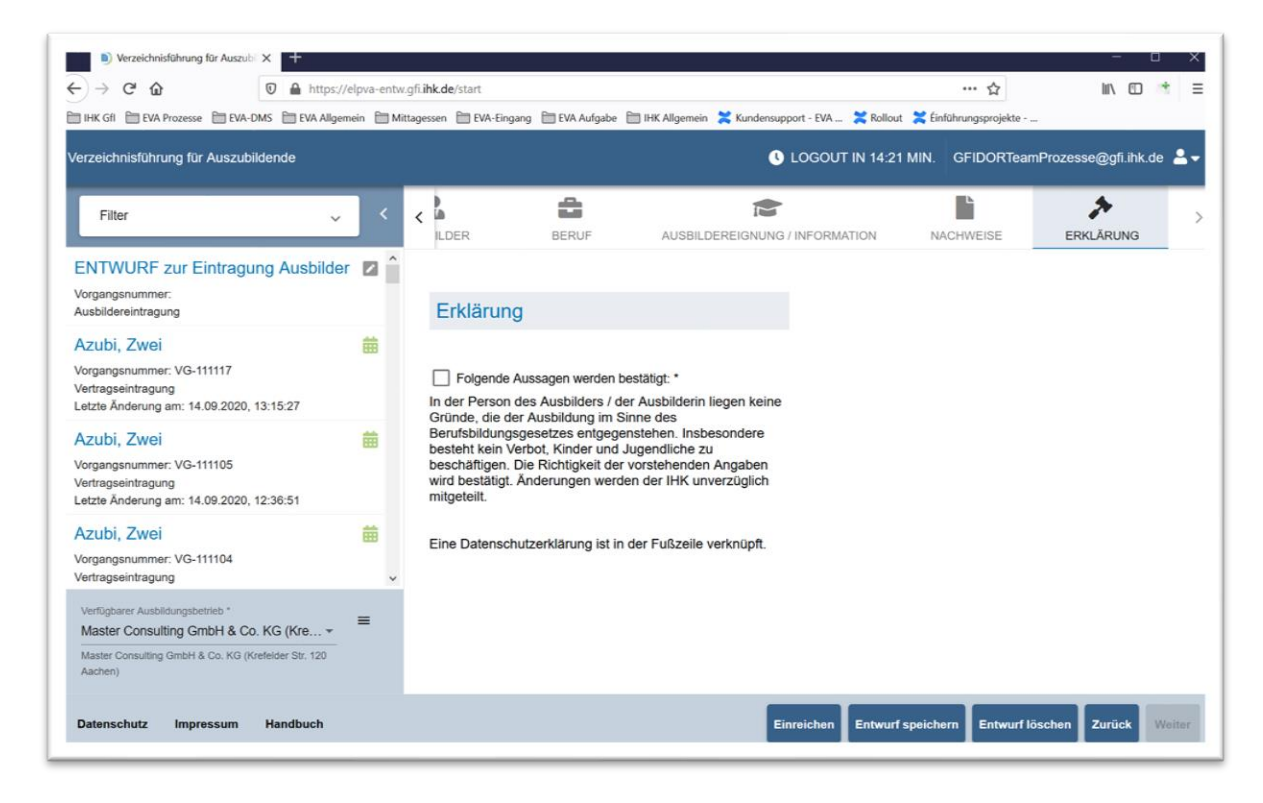

Abbildung 30: Verzeichnisführung Auszubildende: Antrag auf Ausbildereintragung: Abgabe einer Erklärung

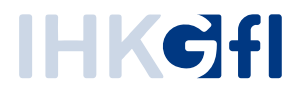

Anschließend können die Ausbilderdaten eingereicht werden. Wie beim Auszubildenden können die Daten für Ausbilder ebenfalls als Entwurf gespeichert werden, um die Eingaben später zu vervollständigen und einzureichen.

### 3.6. Neuer Beruf

Der ASTA-Mitarbeitende kann die Erfassung eines neuen Berufes wie in folgendem Bildschirmfoto gezeigt beginnen.

| ■ Verzeichnisführung für Auszub                                                                     | × +               | ntw ofi <b>ibk de</b> /start      |                      |                             | 🛧                   |                |
|----------------------------------------------------------------------------------------------------|-------------------|-----------------------------------|----------------------|-----------------------------|---------------------|----------------|
| IHK Gfl EVA Prozesse EVA-DI                                                                         | MS EVA Allgemeir  | Mittagessen P EVA-Eing            | gang 🗎 EVA Aufgabe 🎦 | IHK Allaemein 🞽 Kundensuppo | prt - EVA 😤 Rollout |                |
| /erzeichnisführung für Auszubik                                                                     | dende             |                                   | <b>O</b> L           | OGOUT IN 19:11 MIN.         | GFIDORTeamProzess   | e@gfi.ihk.de 💄 |
| Filter                                                                                              | <b>~</b>          | AUSBILDUNGSST                     | ÄTTE AUSZUBIL        | DENDER BERU                 | IF AUSBILDU         | NGSZEIT        |
| Azubi, Zwei<br>Vorgangsnummer: VG-111117<br>Vertragseintragung<br>Letzte Änderung am: 14.09.2020, 1 | 3:15:27           | Ausbildungss                      | tätte                |                             |                     |                |
| Azubi, Zwei<br>Vorgangsnummer: VG-111105<br>Vertragseintragung<br>Letzte Änderung am: 14.09.2020, 1 | Eintra<br>2:36:51 | Kammernummer                      | ]                    |                             |                     |                |
| Azubi, Zwei<br>/organgsnummer: VG-111104<br>/ertragseintragung<br>.etzte Änderung am: 14.09.2020, 1 | Ž:36:50 Neue      | rung<br>r Ausbilder / Neuer Beruf | r                    |                             |                     |                |
| Azubi, Zwei                                                                                         | Mass              | enimport                          | rswist               |                             |                     |                |
| Verfügbarer Ausbildungsbetrieb *<br>Firma Musterfirma (Robert-Boso                                  | ↓ ≡               |                                   |                      |                             |                     |                |
| Firma Musterfirma (Robert-Bosch-Str. 8<br>Weilerswist)                                              | XX                |                                   |                      |                             |                     |                |
| Datenschutz Impressum                                                                               | Handbuch          |                                   |                      | Als Vorlage speiche         | rn Antrag kopieren  | Zurück Weiter  |

Abbildung 31: Verzeichnisführung Auszubildende: Start eines Antrags auf Ausbilder- und/oder Berufseintragung

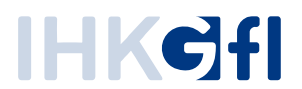

Anschließend kann für den neuen Beruf entweder ein bereits angelegter Ausbilder ausgewählt oder zusammen mit dem neuen Beruf ein neuer Ausbilder angelegt werden (Abb. 42).

| → C ŵ O A https://d<br>HK Gfi EVA Prozesse EVA-DMS EVA Allgem                                                                              | elpva-entw.gfi<br>ein 🗎 Mittag | . <b>ihk.de</b> /start<br>Jessen 📋 EVA-Eingang 🗎 EVA Aufga     | be 🛅 IHK Allgemein 🔀 Ku | undensupport - EVA 🔀 | ••• 🔂<br>Rollout 🎽 Éinführungsprojekte | lii\ 🖸 🌟             |
|----------------------------------------------------------------------------------------------------|--------------------------------|----------------------------------------------------------------|-------------------------|----------------------|----------------------------------------|----------------------|
| zeichnisführung für Auszubildende                                                                                                    |                                |                                                                |                         | U LOGOUT IN          | 19:42 MIN. GFIDORTeamPr                | rozesse@gfi.ihk.de 🔒 |
| Filter ~                                                                                                    | < «                            | AUSBILDUNGSSTÄTTE                                              | AUSBILDER               | BERUF                | AUSBILDEREIGNUNG / INF                 | ORMATION NA          |
| NTWURF zur Eintragung Ausbilder<br>rgangsnummer:<br>ssbildereintragung                                                                     |                                | Ausbilderdaten                                                 |                         |                      |                                        |                      |
| zubi, Zwei<br>rgangsnummer: VG-111117<br>rtragseintragung<br>tzte Änderung am: 14.09.2020, 13:15:27                                        | <b>#</b>                       | Verfügbarer Ausbilder                                          | Neuer Ausbilder         |                      |                                        |                      |
| zubi, Zwei<br>rgangsnummer: VG-111105<br>rtragseintragung<br>tzle Änderung am: 14.09.2020, 12:36:51                                        | 曲                              | Clausen, Uwe   09.09.1965<br>Straße, Hausnummer<br>Querstr. 10 | Ort                     | •                    |                                        |                      |
| zubi, Zwei<br>rgangsnummer: VG-111104<br>rtragseintragung<br>tzte Änderung am: 14.09.2020, 12:36:50                                        | 曲                              | D 44139<br>POSTALISCH PRÜFEN<br>Geburtsdatum                   | Dortmund                |                      |                                        |                      |
| zubi, Zwei<br>rgangsnummer: VG-111103                                                                                                    | <b>#</b>                       | 09.09.1965<br>Telefon                                          |                         |                      |                                        |                      |
| erfügbarer Ausbildungsbetrieb *<br>Master Consulting GmbH & Co. KG (Kre •<br>Iaster Consulting GmbH & Co. KG (Krefelder Str. 120<br>entren | =                              | E-Mail *<br>tobias.mankner@gfi.ihk.de                          |                         |                      |                                        |                      |

Abbildung 32: Verzeichnisführung Auszubildende: Antrag auf Berufseintragung: Auswahl eines eingetragenen Ausbilders

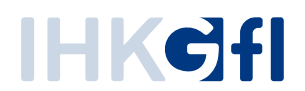

Im nächsten Schritt kann der neue Beruf angelegt werden (Auswahl aus vorgegebener Liste, Abb. 43).

| ightarrow C' $ ightarrow$                                                                                  | https://el | pva-entw | .gfi. <b>ihk.de</b> /start                                                   |                                                        |                                                | ··· ☆                                       | \ ⊡                | et i  |
|----------------------------------------------------------------------------------------------------|------------|----------|------------------------------------------------------------------------------|--------------------------------------------------------|------------------------------------------------|---------------------------------------------|--------------------|-------|
| IHK Gfl 📄 EVA Prozesse 📄 EVA-DMS 📋                                                                         | VA Allgeme | n 🗎 Mi   | ttagessen 📋 EVA-Eingang 🗎 EVA Aufgabi                                        | e  🛅 IHK Allgemein 🗙 Kur                               | ndensupport - EVA 🔀                            | Rollout 🔀 Éinführungsprojekte               |                    |       |
| erzeichnisführung für Auszubildende                                                                        |            |          |                                                                              |                                                        | U LOGOUT IN                                    | 18:36 MIN. GFIDORTeam                       | Prozesse@gfi.ihk.d | e 💄   |
| Filter                                                                                                    | ~          | <        | < AUSBILDUNGSSTÄTTE                                                          | AUSBILDER                                              | BERUF                                          |                                             | NFORMATION         | NA    |
| ENTWURF zur Eintragung Aus<br>Vorgangsnummer:<br>Ausbildereintragung                                       | sbilder    | 2        | Beruf                                                                        |                                                        |                                                |                                             |                    |       |
| Azubi, Zwei<br>Vorgangsnummer: VG-111117<br>Vertragseintragung<br>Letzte Änderung am: 14.09.2020, 13:15:27 |            | 曲        | Berufe -<br>Der/Die Ausbilder/in soll in (<br>Der/Die Ausbilder/in soll in ( | einem Beruf ausbilden, ir<br>einem Beruf ausbilden, ir | n dem bei uns bereits<br>n dem wir bisher noch | ausgebildet wird<br>nicht ausgebildet haben |                    |       |
| Azubi, Zwei<br>Vorgangsnummer: VG-111105<br>Vertragseintragung                                             |            | <b>#</b> | Naturwerksteinmechaniker/-in<br>Fachliche Eignung *<br>gem. § 30.2 BBiG      |                                                        | *                                              |                                             |                    |       |
| Azubi, Zwei<br>//organgsnummer: VG-111104                                                                  |            | <b>#</b> | Ausbilder seit *<br>09.09.2020                                               |                                                        |                                                |                                             |                    |       |
| Vertragseintragung<br>Letzte Änderung am: 14.09.2020, 12:36:50                                             |            | Ŷ        | + WEITERE BERUFE MITTEIL                                                     | EN                                                     |                                                |                                             |                    |       |
| Verfügbarer Ausbildungsbetrieb *<br>Master Consulting GmbH & Co. KG (Kr                                    | e 🔻        | =        |                                                                              |                                                        |                                                |                                             |                    |       |
| Master Consulting GmbH & Co. KG (Krefelder St<br>Aachen)                                                   | r. 120     |          |                                                                              |                                                        |                                                |                                             |                    |       |
| Datenschutz Impressum Handb                                                                                | uch        |          |                                                                              |                                                        | Einreichen Ei                                  | ntwurf speichern Entwurf lö                 | schen Zurück I     | Weite |

Abbildung 33: Verzeichnisführung Auszubildende: Antrag auf Berufseintragung: Eingabe des Ausbildungsberufs

Der übrige Ablauf gestaltet sich analog zur Anlage eines Ausbilders (Eignungsangaben, Nachweise, Erklärung).

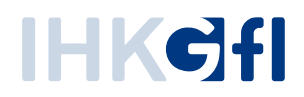

# 3.7. Massenimport

<u>Hinweis</u>: Der Massenimport wird demnächst überarbeitet. Derzeit funktioniert der Massenimport leider nicht zuverlässig, sodass wir diesen in der Anwendung deaktiviert haben.

Zur Übernahme von Informationen aus einem HR-System können Antragsdaten für Auszubildende über einen Massenimport eingespielt werden. Die Daten werden dazu in einer CSV-Datei abgelegt. Der Import funktioniert dabei pro Ausbildungsbetrieb, der im Drop-Down-Menü links unten (in der Anwendung) ausgewählt werden kann. Sollen Anträge für zwei Betriebe importiert werden, muss dies über separate Dateien geschehen. Der Ablauf für den Import sieht nach dem Login im Allgemeinen wie folgt aus:

- Auswahl des Ausbildungsbetriebes, für den der Massenimport ausgeführt werden soll.
- Aufrufen der Funktion "Massenimport von Verträgen" über das (Burger-)Menü.
- Über "CSV Import" wird ein Fenster zur Auswahl der Importdatei geöffnet.
- Die Datei wird ausgewertet und es wird anhand der Zeilen die zu erwartende Antragsmenge ermittelt. Ferner kann angegeben werden, ob die erste Zeile eine Überschriftenzeile ist oder bereits einen Datensatz enthält.
- Mit einem Klick auf "CSV Import starten" wird die Datei eingelesen und es werden Anträge generiert.
  - Zeilen, die nicht vollständig sind oder Daten enthalten, die nicht auf die entsprechenden Felder gesetzt werden können (zum Beispiel Texteingabe, wenn ein Datum erwartet wird), verursachen eine Fehlermeldung und der Import wird abgebrochen.
  - Anträge, die eingereicht werden können, werden direkt an die zuständige IHK weitergeleitet.
  - o Anträge, die nicht eingereicht werden können, werden als Entwurf gespeichert.

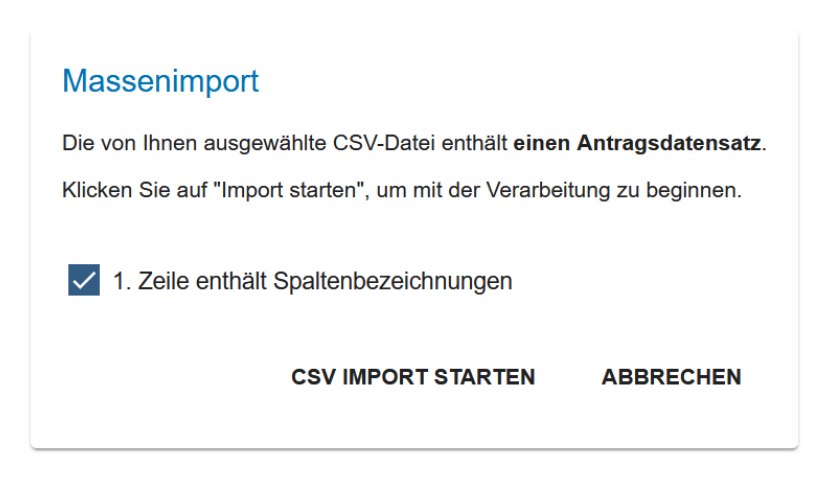

#### Abbildung 44 Rückmeldung nach erster Analyse der Importdatei

Die folgenden Felder werden beim Import ausgewertet. Die Reihenfolge der Liste entspricht der Reihenfolge der Auswertung. Diese Reihenfolge muss zwingend eingehalten werden. Pflichtfelder sind mit einem roten Stern markiert. Die Angaben müssen pro Feld mit einem Semikolon getrennt werden. Wichtig ist des Weiteren, dass Daten, die **nicht hinterlegt werden (möglich bei optionalen Daten, z.B. Telefon des Auszubildenen) trotzdem mit einem leeren Eintrag vorhanden sein müssen**.

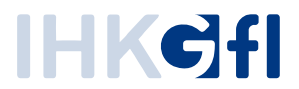

Des Weiteren können nur Daten importiert werden, wenn Ihnen diese in der Anwendung zur Auswahl angeboten werden. Sollte der Ausbilder "Max Mustermann" für den Beruf "Musterberuf #1" nicht in der Anwendung verfügbar sein, funktioniert ein Import mit diesem Ausbilder / Beruf nicht!

| Reiter "Ausbildungsstätte"                 |                                                                                                    |  |  |
|--------------------------------------------|----------------------------------------------------------------------------------------------------|--|--|
| BA-Betriebsnummer*                         | 8-stellige Betriebsnummer der Bundesagentur für<br>Arbeit                                                                                   |  |  |
| Reiter "Auszubildender"                    |                                                                                                    |  |  |
| Geschlecht*                                | maennlich / weiblich / divers                                                                                                    |  |  |
| Nachname*                                  |                                                                                                    |  |  |
| Vorname*                                   |                                                                                                    |  |  |
| Straße*                                    | Inklusive Hausnummer: <i>Musterstr. 123</i>                                                                                                 |  |  |
| NatKnz*                                    | D (für Deutschland)                                                                                                    |  |  |
| PLZ*                                       |                                                                                                    |  |  |
| Ort*                                       |                                                                                                    |  |  |
| Geburtsdatum*                              | Im Format TT.MM.JJJJ                                                                                                    |  |  |
| Staatsangehörigkeit*                       | Wie in der Anwendung angezeigt (z.B. deutsch)                                                                                               |  |  |
| Telefon                                    |                                                                                                    |  |  |
| E-Mail*                                    |                                                                                                    |  |  |
| Reiter "Beruf"                             |                                                                                                    |  |  |
| Ausbilder*                                 | Vorname und Name des Ausbilders, wie er in der<br>Anwendung angezeigt wird. Ohne Angabe des<br>Geburtstdatums (z.B. <i>Max Mustermann</i> ) |  |  |
| Ausbildungsberuf*                          | Bezeichnung des Berufs, wie er in der Anwendung<br>angezeigt wird.                                                                          |  |  |
| Wahlqualifikation* (nicht für jeden Beruf) | Bezeichnung der Wahlqualifikationen, wie sie in der<br>Anwendung angezeigt werden. Mehrere getrennt<br>durch Komma.                         |  |  |
|                                            | Beispiel: Beratung von Kunden, Sicherstellung der<br>Warenpräsenz;                                                                          |  |  |
| Zusatzqualifikation                        |                                                                                                    |  |  |
| Berufsschule*                              | Bezeichnung muss wie in der Anwendung aufgeführt angegeben werden. Es reicht jedoch die textuelle                                           |  |  |

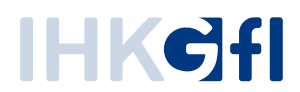

|                                 | Beschreibung. Die Identifikationsnummer ist nicht                    |
|---------------------------------|----------------------------------------------------------------------|
|                                 | notwendig.                                                           |
| Berichtsheftführung*            | elektronisch / schriftlich                                           |
| Reiter "Ausbildungszeit"        |                                                                      |
| Verkürzung                      | Numerische Angabe in Monaten                                         |
| Verkürzungsgrund                | Grund der Verkürzung analog der Anzeige in der<br>Anwendung          |
| Anrechnung                      | Numerische Angabe in Monaten, zweistellig                            |
| Anrechnung Berufsausbildung     | Freitext, Angabe der vorherigen Berufsausbildung                     |
| Anrechnung Vorbildung           | Freitext, Angabe der Vorbildung                                      |
| Ausbildungsbeginn*              | Im Format TT.MM.JJJJ                                                 |
| Ausbildungsende*                | Im Format TT.MM.JJJJ                                                 |
| Probezeit*                      | Numerisch, 1-4                                                       |
| Tägliche Ausbildungszeit*       | Numerisch, keine Werte größer 10,<br>Nachkommastellen erlaubt        |
| Wöchentliche Ausbildungszeit*   | Numerisch, zweistellig, Nachkommastellen erlaubt                     |
| Teilzeitausbildung              | ja / nein                                                            |
| Teilzeitausbildung Prozent      | Numerisch, zweistellig, zwischen 50 und 99                           |
| Teilzeitausbildung Verlängerung | Numerische Angabe in Monate, zweistellig                             |
| Teilzeitausbildung Beginn       | Im Format TT.MM.JJJJ                                                 |
| Teilzeitausbildung Ende         | Im Format TT.MM.JJJJ                                                 |
| Duales Studium                  | ja / nein                                                            |
| öffentlicher Dienst             | ja / nein                                                            |
| Ausbildung Straße*              | Anschrift zur Ausbildungsstätte, kann von Anschrift                  |
| Ausbildung Nat.Knz*             | Hierüber kann die Eintragung auf Filialen durchgeführt               |
| Ausbildung PLZ*                 | werden. Geben Sie dazu einfach die zur Filiale                       |
| Ausbildung Ort*                 |                                                                      |
| Ausbildungsmaßnahmen            | Freitextfeld für Information zu abweichenden<br>Ausbildungsmaßnahmen |
| Reiter "Vergütung / Urlaub"     |                                                                      |
| Vergütung Jahr 1*               |                                                                      |

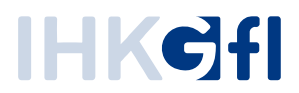

| Vergütung Jahr 2*                     | Anzahl der anzugebenden Jahre hängt von der Dauer                                                 |
|---------------------------------------|---------------------------------------------------------------------------------------------------|
| Vergütung Jahr 3*                     | der Ausbildung ab.<br>Beispiel: Beginn einer dreijährigen Ausbildung am                           |
| Vergütung Jahr 4*                     | 01.08.2022 benötigt Vergütung für drei                                                            |
| Vergütung Jahr 5*                     | Ausbildungsjähre.                                                                                 |
| Vergütung Tarifvertrag                | Freitextfeld für Informationen zu Tarifverträgen                                                  |
| Vergütung Hinweise                    | Freitextfeld für allgemeine Informationen zur<br>Vergütung                                        |
| Urlaub Jahr 1*                        | Jahr in dem die Ausbildung beginnt. Anschließend                                                  |
| Urlaub Jahr 2*                        | Angabe für jedes angefangene Jahr. Nicht benötigte<br>Jahresangaben sollten nicht gefüllt werden. |
| Urlaub Jahr 3*                        |                                                                                                   |
| Urlaub Jahr 4*                        |                                                                                                   |
| Urlaub Jahr 5*                        |                                                                                                   |
| Urlaub Tage 1*                        | Numerische Werte ohne Nachkommastellen                                                            |
| Urlaub Tage 2*                        |                                                                                                   |
| Urlaub Tage 3*                        |                                                                                                   |
| Urlaub Tage 4*                        |                                                                                                   |
| Urlaub Tage 5*                        |                                                                                                   |
| Urlaub erfassen in*                   | Arbeitstage / Werktage                                                                            |
| Reiter "Vorbildung"                   |                                                                                                   |
| Höchster allgemeinbildender           | Bezeichnung gemäß der Liste in der Anwendung (z.B.                                                |
| Schulabschluss*                       | Fachhochschulreife, Hauptschulabschluss,                                                          |
|                                       | Hochschulabschluss, etc.)                                                                         |
| Berufsvorbereitung                    | Bezeichnung gemäß der Liste in der Anwendung                                                      |
| , , , , , , , , , , , , , , , , , , , | (Berufsfachschule o. Abschluss,                                                                   |
|                                       | Berufsarundbildungsjahr (BGJ),                                                                    |
|                                       | Berufsvorbereitunasiahr (BVJ).                                                                    |
|                                       | Berufsvorbereitungsmaßnahme, Betr.                                                                |
|                                       | Qualifizierungsmaßnahme), Mehrfachnennung                                                         |
|                                       | kommagetrennt möglich                                                                             |
| Schulische Berufsausbildung           | Abschluss / kein Abschluss                                                                        |
| Berufsausbildung                      | Abschluss / kein Abschluss                                                                        |
| Studium                               | Abschluss / kein Abschluss                                                                        |
| Reiter "Förderung"                    |                                                                                                   |

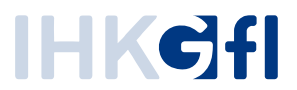

| Förderung | Benennung gemäß der Liste in der Anwendung (keine, |
|-----------|----------------------------------------------------|
|           | Sonderprogramm Bund/Land, außerbetriebliche        |
|           | Ausbildung, außerbetr. Ausbildung – Reha,          |
|           | betriebsnahe Förderung)                            |
|           |                                                    |

Aus dieser Tabelle ergibt sich die Kopfzeile der CSV-Datei wie folgt:

| BA- |  |
|-----|--|
|-----|--|

Betriebsnummer;Geschlecht;Nachname;Vorname;Straße;NatKnz;PLZ;Ort;Geburtsdatum;Staatsangehöri gkeit;Telefon;E-

Mail;Ausbilder;Ausbildungsberuf;Wahlqualifikation;Zusatzqualifikation;Berufsschule;Berichtsheftführun g;Verkürzung;Verkürzungsgrund;Anrechnung;Anrechnung Berufsausbildung;Anrechnung Vorbildung;Ausbildungsbeginn;Ausbildungsende;Probezeit;Tägliche Ausbildungszeit;Wöchentliche Ausbildungszeit;Teilzeitausbildung;Teilzeitausbildung Prozent;Teilzeitausbildung Verlängerung;Teilzeitausbildung Beginn; Teilzeitausbildung Ende;Duales Studium;öffentlicher Dienst;Ausbildung Straße;Ausbildung Nat.Knz;Ausbildung PLZ;Ausbildung Ort;Ausbildungsmaßnahmen;Vergütung Jahr 1;Vergütung Jahr 2;Vergütung Jahr 3;Vergütung Jahr 4;Vergütung Jahr 5;Vergütung Tarifvertrag;Vergütung Hinweise; Urlaub Jahr 1;Urlaub Jahr 2;Urlaub Jahr 3;Urlaub Jahr 4;Urlaub Jahr 5;Urlaub Tage 1;Urlaub Tage 2; Urlaub Tage 3; Urlaub Tage 4; Urlaub Tage 5;Urlaub erfassen in;Höchster allgemeinbildender Schulabschluss;Berufsvorbereitung;Schulische Berufsausbildung;Berufsausbildung;Studium;Förderung

Über die Funktion "CSV Beispieldatei" kann eine vordefinierte CSV-Datei heruntergeladen werden, welche in der ersten Zeile mit den hierüber dargestellten Überschriften und in der zweiten Zeile mit einem beispielhaften Datensatz gefüllt ist. Dieser Datensatz ist noch nicht für einen Import bereit, sondern enthält in einigen Felder die möglichen Eingaben.

Beachten Sie bei der Bearbeitung bitte, dass Excel einige Eingabe (z.B. Datumseingaben) automatisch in eine andere Formatierung überführt. Besser wäre die Bearbeitung in einem einfachen Texteditor (z.B. Notepad++).

# 3.8. Löschung von Verträgen/Fristen

Ein bereits freigegebener Vertrag kann nachträglich in der Anwendung vom Antragsteller nicht mehr gelöscht werden. Wenn zwölf Monate nach Freigabe der unterschriebene Vertrag nicht abgeschlossen oder die Vertragsunterschrift durch den Antragsteller bestätigt wurde, löscht sich der Vertrag automatisch und kann nicht wieder erzeugt werden. Zur Erinnerung und Warnung erhält der Antragsteller vier Wochen nach der Freigabe eine Erinnerungsmail, dass die Vertragsbestätigung in den nächsten zwei Wochen erfolgen muss, andernfalls wird der Vertrag aus dem System unwiderruflich gelöscht und die zwingend erforderliche Eintragung in das Berufsausbildungsverzeichnis der IHK erfolgt nicht.